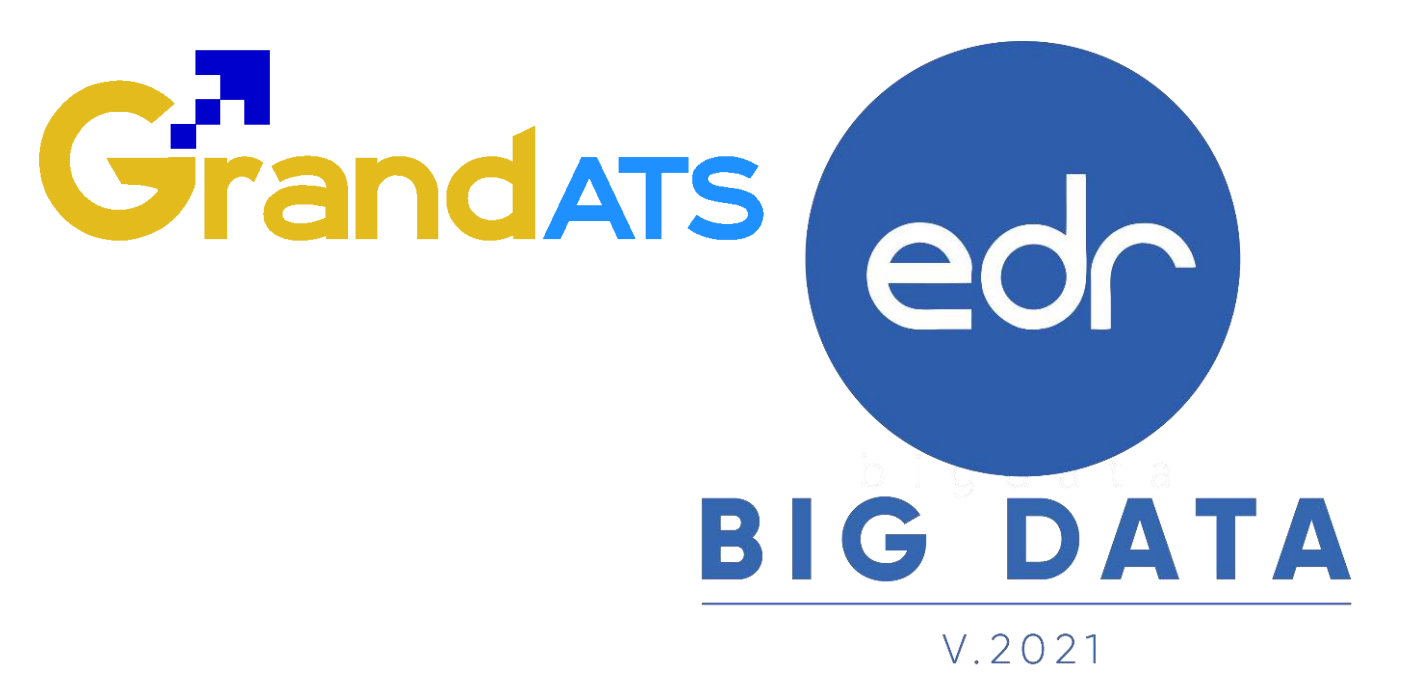

# ขั้นตอนการปฏิบัติงาน WI : Work Instruction ขั้นตอน การลงทะเบียนเรียนซ้ำ/ปรับระดับคะแนน สำหรับ งานหลักสูตรฯ/งานทะเบียน และนักเรียน นักศึกษา

Version : WI USER CO Regis 20211113 REV.01

## Grandats

## สารบัญ

| เรื่อง                                                              | หน้าที่ |
|---------------------------------------------------------------------|---------|
| ภาพรวมขั้นตอนการลงทะเบียนเรียนซ้ำ/ปรับระดับคะแนน                    | 3       |
| ภาพรวมขั้นตอนการลงทะเบียนเรียนซ้ำ/ปรับระดับคะแนน สำหรับงานหลักสูตรฯ | 4       |
| - การเทียบรายวิชาเรียนหลักสูตรเก่าเป็นหลักสูตรใหม่                  | 5       |
| - การเปิดรายวิชาเรียนที่มีนักเรียน นักศึกษาตก                       | 7       |
| ภาพรวมขั้นตอนการตรวจสอบอนุมัติการขอลงทะเบียนเรียนซ้ำ/ปรับระดับ      | 9       |
| คะแนนของนักเรียนนักศึกษา สำหรับงานทะเบียน                           |         |
| - กำหนดช่วงเวลาในการขอลงทะเบียนเรียนซ้ำ/ปรับระดับคะแนน              | 10      |
| - ตรวจสอบรายชื่อการขอลงทะเบียนเรียนซ้ำ/ปรับระดับคะแนน               | 11      |
| ภาพรวมขั้นตอนการลงทะเบียนเรียนซ้ำ/ปรับระดับคะแนน สำหรับนักศึกษา     | 13      |
| - การลงทะเบียนเรียนซ้ำ/ปรับระดับคะแนน บนเว็บเบราว์เซอร์             | 14      |
| - การลงทะเบียนเรียนซ้ำ/ปรับระดับคะแนน บน Application EDR Plus       | 18      |
| - พิมพ์รายงานการลงทะเบียนเรียนซ้ำ/ปรับระดับคะแนน                    | 20      |

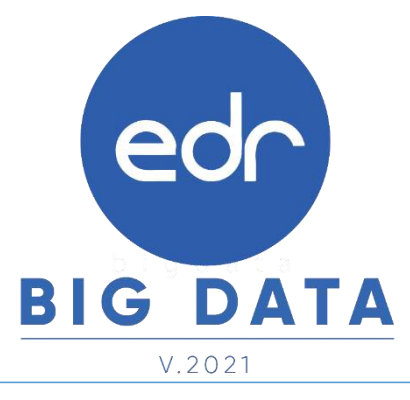

Version : WI\_USER\_CO\_Regis\_20211113\_REV.01

## ภาพรวมขั้นตอนการลงทะเบียนเรียนซ้ำ/ปรับระดับคะแนน

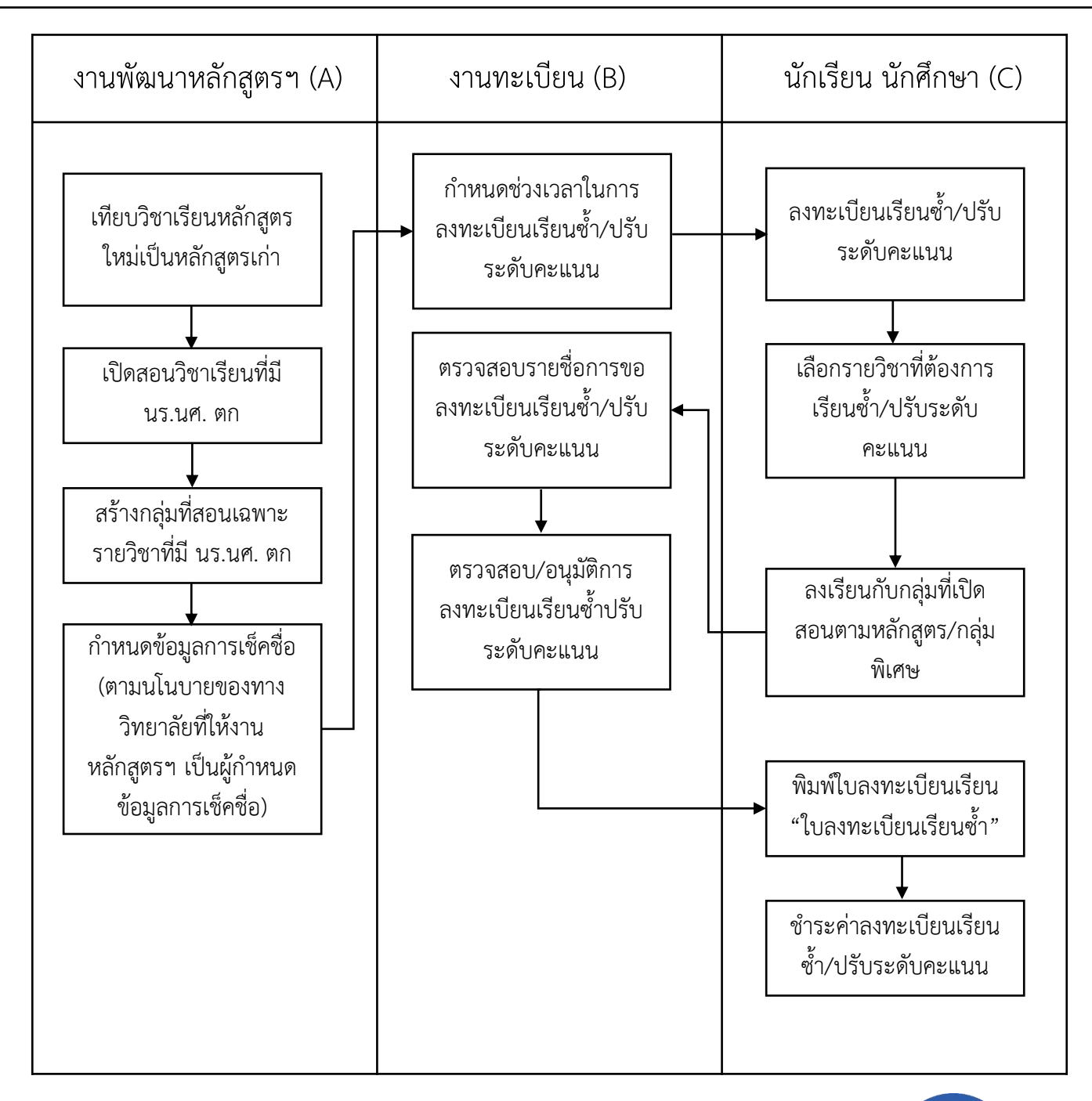

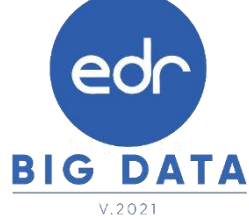

### ภาพรวมขั้นตอนการลงทะเบียนเรียนซ้ำ/ปรับระดับคะแนน สำหรับงานหลักสูตร

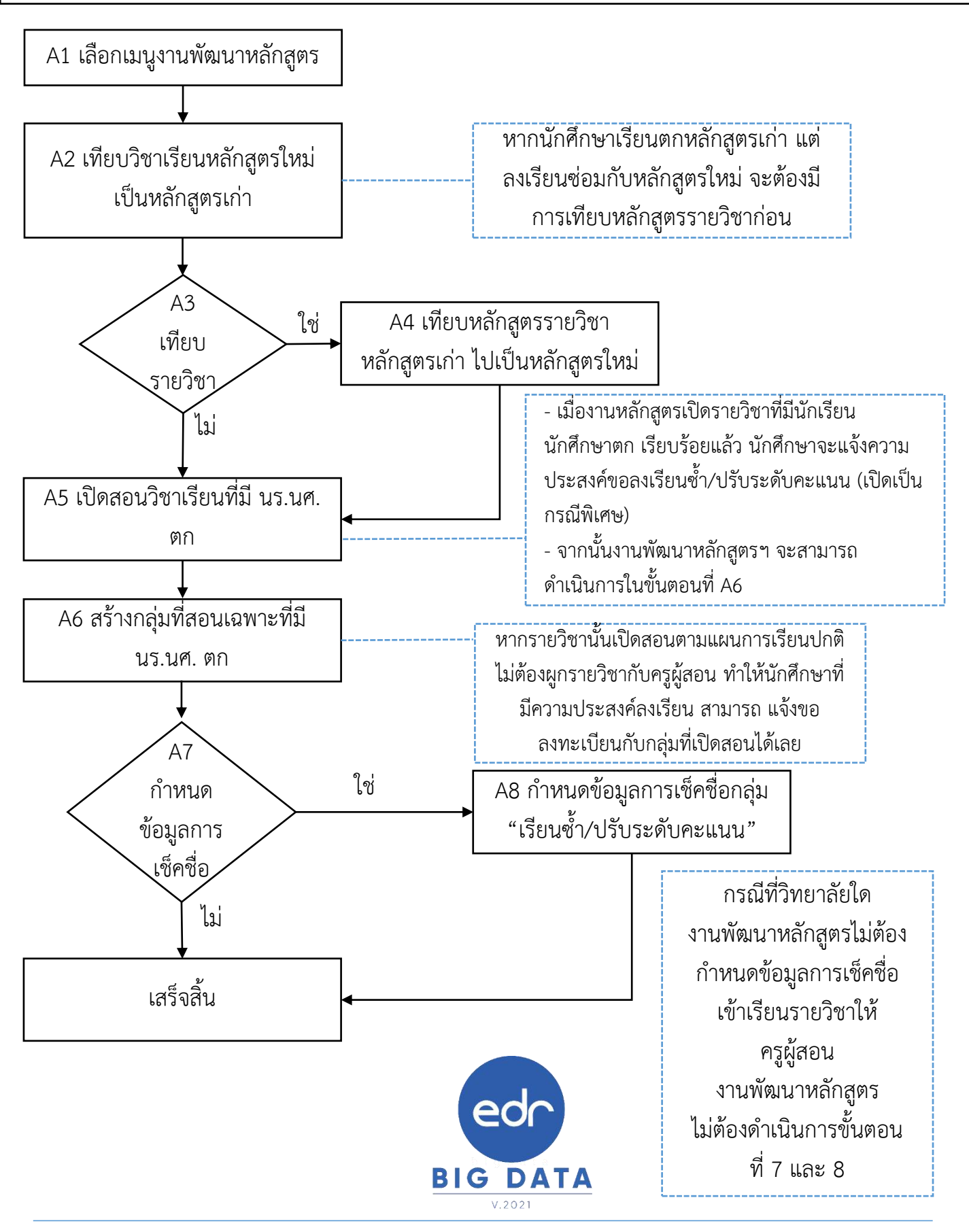

### การเทียบรายวิชาเรียนหลักสูตรใหม่เป็นหลักสูตรเก่า

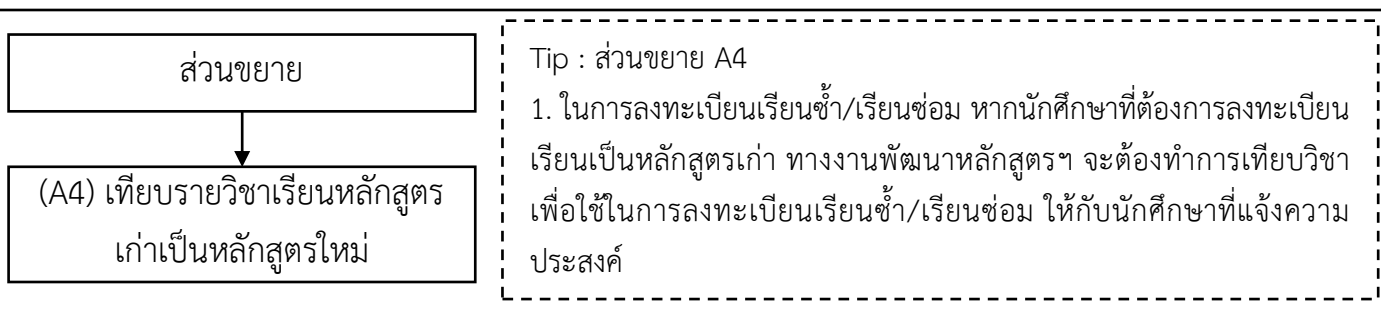

- 1. คลิกเลือกเมนู " งานพัฒนาหลักสูตรฯ "
- 2. คลิกเลือกฟังก์ชัน " การเทียบวิชาเรียนหลักสูตรใหม่เป็นหลักสูตรเก่า "

| < statistica activati          | sagelicatores and ) beines a<br>manufactures for elementatores<br>B conferenderer | i enefiti <b>tomat</b> A A |                                                                                                    |                       |
|--------------------------------|-----------------------------------------------------------------------------------|----------------------------|----------------------------------------------------------------------------------------------------|-----------------------|
| 📄 งานท่                        | งัฒนาหลักสูตรา <sup>1</sup>                                                       |                            |                                                                                                    |                       |
| ali, erallana.<br>El atallanas | ) superiordate prantition                                                         |                            |                                                                                                    |                       |
| T ergebent                     | ) útrieringijeku                                                                  | l- waxaadad                | Envérisioneux                                                                                                    | )- destillergijense   |
| 🛛 rashitasi                    | D anarestas                                                                       | ) distanciantes            | l- artadata                                                                                                    |                       |
| I stateme                      | Of terminger seconds.                                                             | <u> </u>                   | 2                                                                                                    |                       |
| () dramania                    | P wisdecarbaninger                                                                | P การเห็ยบริชาเรียน        | หลักสูดรใหม่เป็นหลักสูด                                                                                                    | Faitulu/Ferenservilla |
| diamate M                      | ustapriefesterreaseare (                                                          | l' asservention d'a qu'a   | C) all and a second second sec |                       |

#### 3. เลือกรายวิชาที่ต้องการเทียบหลักสูตร

| a industries of the second second | or handle    |          |                      |                   |                                  |                        |    |
|-----------------------------------|--------------|----------|----------------------|-------------------|----------------------------------|------------------------|----|
| a rearry con-suffic basis         |              |          |                      |                   |                                  |                        |    |
|                                   |              |          |                      |                   | providence : areastand           | analis i manifestation |    |
| Relingation .                     | Industry day | Envites. | Machine Bacherine Th | beidssoftweisty . | Britevites                       | senare encolocolitate  |    |
| <b>Q</b>                          | 10           | 119      | 1 (9)                | R                 |                                  |                        |    |
| $\square$                         |              |          | 239                  | 1091-0091         | nation/or enablements            | ×                      | 4  |
|                                   |              |          | - 2004               | (101.1081)        | Assessment Index A               | ×                      | q  |
|                                   |              |          | 2019                 | 1174-1945         | Debrively contractor             | ×                      | 4  |
|                                   |              |          | 308                  | 17 (64-1003)      | staftelik (                      | ×                      | a, |
|                                   |              |          | 2014                 | 11104-12000       | medical state formalisis for its | ×                      | 4  |
|                                   |              |          | - 2014               | (071-2000         | ending/doctors                   | ×                      |    |
|                                   |              |          | . 2518               | 3001-3000         | white and receive                | ×                      | -  |
|                                   |              |          | 2144                 | 3371-1094         | erfreinfissen reparts            | ×                      | 4  |
|                                   |              |          | 2218                 | 4791,0009         | mathieses                        | ×                      | q  |
|                                   |              |          | 2846                 | 2141-2005         | contrational (                   | ×                      | -0 |

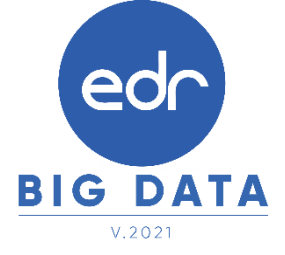

### การเทียบรายวิชาเรียนหลักสูตรใหม่เป็นหลักสูตรเก่า

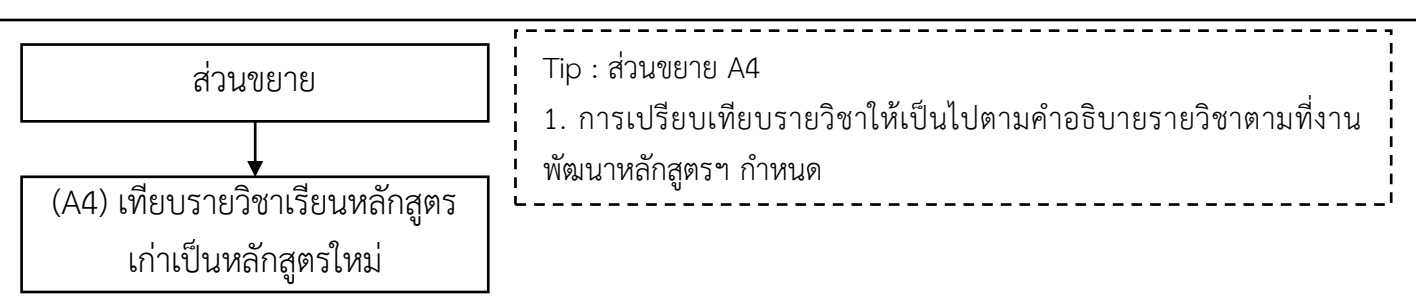

#### 4. **คลิก** เลือกรายวิชาที่ต้องการเทียบหลักสูตร

| Defense         Defense         Defense <t< th=""><th></th><th></th><th>analistana a</th><th>ar stration</th><th>which tall and a low</th><th></th><th></th></t<>                                                                                                    |                                                                                                    |      | analistana a | ar stration   | which tall and a low      |                  |                     |
|----------------------------------------------------------------------------------------------------|----------------------------------------------------------------------------------------------------|------|--------------|---------------|---------------------------|------------------|---------------------|
| Dokume         Osizone         ristevite         Science         Science         <                                                                                                    | and the descent of the second states of the second states of the se |      | Truthollo    | üdserlergerun | and a local sector stress | laiser na Arrest | -ingenti            |
| Adventus         2562         10000-000         Adventus         T.J2         sustainmetershold           volution         2000         2000         00001-000         desember of educes         1.J2         sustainmetershold           metershol         2000         2000         00001-000         desember of educes         1.J2         sustainmetershold           desember of educes         2000         00001-000         desember of educes         1.J2         sustainmetershold           deschubbeledepenetri         2000         00001-000         deschubbeledepenetri         1.1.2         sustainmetershold                                                                                                    | Diffeentrei<br>Serdeund leintrei                                                                                                    | _    | Osfeger.     | alatestas     | Edentes                   | 962.40           | reaths dea          |
| normality (1997) - 2002 - 2003 - 2003 - 2003 - 2004 - 2004 | deletation -                                                                                                    | 2562 | 20100        | 1001 (dips    | สมราชสัตญ์ใหม่ได          | 13-2             | แนว่งเกมโตซ์เพิ่มฐา |
| nebolan 2003 2001 2001 2001 2000 2000 2000 2000                                                                                                    | (a.5.4)                                                                                                    |      | \$355        | 20151-2001    | dimensional               | 1.5.2            | names of the second |
| - shuhibilaladagaata - 300                                                                                                    | maily dyn                                                                                                    |      | 2502         | 20601-1085    | drametederic              | 1.1.2            | -manactrivity       |
|                                                                                                    | dehidabetapan 155                                                                                                    |      |              |               |                           |                  |                     |
| Industry 100-00                                                                                                    | 91092100Fepment 1100-000                                                                                                    |      |              |               |                           |                  |                     |
| date day interviewed a daring                                                                                                    | data day incorrected over                                                                                                    |      |              |               |                           |                  |                     |
| farfastefapment 200-000<br>farforfilm structurefedeem                                                                                                    | darbidadedaparen 101-00.<br>Arritekoparen 101-00.<br>Arritekor ettemarenkedaren                                                                                                    |      |              |               |                           |                  |                     |

 เมื่อทำการเทียบรายวิชาเรียนจากหลักสูตรเก่า เป็นหลักสูตรใหม่เรียบร้อยแล้ว สถานะการเทียบหลักสูตรของ รายวิชานั้นจะเป็น

|   |            |                |                   |                |            | investigation in memory and | and approval to a second standing of |     |
|---|------------|----------------|-------------------|----------------|------------|-----------------------------|--------------------------------------|-----|
|   | Indigation | Sectoral pater | Selection .       | Automation and | Sedand and | dates the                   | Antonia Alter Equ                    | -   |
| 0 |            | 10             | (9)               | ) (9           | Q.ma.m.    | (9)                         | וופ                                  | 9.3 |
|   | 796        | \$15.00 THEY   | desare exchanges. | 1944           | programmer | dimension disease           | 0                                    |     |

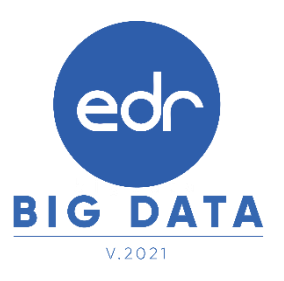

#### การเปิดรายวิชา เพื่อลงทะเบียนเรียนซ้ำ/ปรับระดับคะแนน

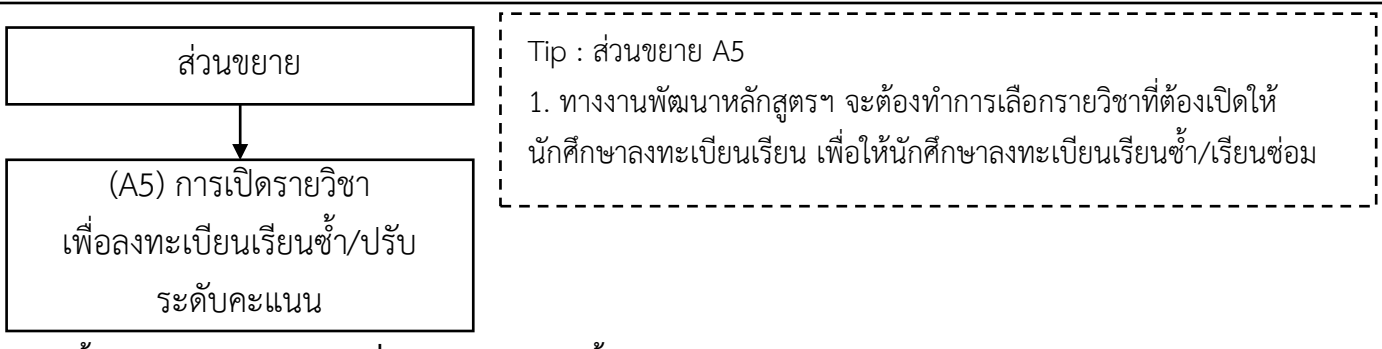

ขั้นตอนการเปิดรายวิชา เพื่อลงทะเบียนเรียนซ้ำ/ปรับระดับคะแนน

1. คลิกเลือกฟังก์ชัน " เปิดสอนวิชาเรียนที่มี นร. นศ. ตก "

| (II cominected                                  | E Serte a colucio como                     |                                     |                     |                                             |
|-------------------------------------------------|--------------------------------------------|-------------------------------------|---------------------|---------------------------------------------|
| E menane                                        | — Ministeried automatienase.               | (1)รายข้อครูรูลอน/วิชาศัสลบ         | ©rhwus RLC/mitterie | มีการ์เอเรียงนักสึกษาไหน<br>เหนือจากัดระบาท |
| <ul> <li>inanim</li> <li>inaniomiden</li> </ul> | ≣erstalm.<br>เป็ลร้างระดัสมเฉพาะที่มี แกะส | ≣erstotau<br>⊡stumunistertierstotou | Q เปิดสอนวิชาเรี    | รัยนที่มี นร.นศ. ดก                         |
| To second the same                              |                                            |                                     |                     |                                             |

 ระบบจะแสดงจำนวนนักศึกษาที่ไม่ผ่านเกณฑ์ รายวิชาที่มีจำนวนนักศึกษาไม่ผ่านเกณฑ์โดยเรียงจากมากไปหาน้อย จากนั้นให้ทางงานพัฒนาหลักสูตรฯ

2.1 เลือกกลุ่มวิชาเรียน โดยจะแบ่งออกเป็น กลุ่มวิชาสามัญ กลุ่มวิชาช่าง กลุ่มวิชากิจกรรม วิชาของปริญญาตรี
 วิชาชั้นปีสุดท้ายและตกค้าง

2.2 เลือกรายวิชาที่ต้องการเปิดสอนโดย คลิก ไปที่เครื่องหมายให้เป็น 📀

| indense () i i i i i i i i i i i i i i i i i i | interes a A A | -    | er Manuel In             | 100 Miles     |                                    | ารโรวสัมหรีสหสุด<br>เสรีราสารโร<br>และโรวสารโร<br>และโรวสำความ<br>ราชสงร์โรงกาม<br>ราชสงร์โรงกาม                | etureire | 2.1               |
|------------------------------------------------|---------------|------|--------------------------|---------------|------------------------------------|----------------------------------------------------------------------------------------------------|----------|-------------------|
|                                                |               |      | the second design of the | er etsedered. |                                    | Antonio e deservicio e deservicio de la seconda de la seconda de la seconda de la seconda de la seconda de la s |          | da invaluations V |
| 6                                              | 27            |      | -                        |               | redent of                          | 444                                                                                                    |          | 0                 |
| 0                                              | 61            |      | (inter                   | Dank mag      | and the second                     | 100                                                                                                    | 10       | 0                 |
|                                                |               | (4)  | 1100                     | 1000.100      | secola )                           |                                                                                                    | 18       | 0                 |
| -                                              | Participa (   | 1    | 1000                     | -             | harmonik (mity)                    | 444                                                                                                    | iia.     | 6                 |
|                                                |               | 100  | (Inc.)                   | -             | extension/visuations               | 1.7.7                                                                                                    | 10       | 0                 |
|                                                | - 100         | 1.00 | 360                      | past test     | has a service of the second second | 1.6.6                                                                                                    |          | 0                 |
| .001                                           | - 6           | +    | 100                      | -             | endous develope                    | 1224                                                                                                    |          | 0                 |
|                                                |               |      | 10000                    |               | the end of the party day           | 8.8.8                                                                                                    |          | 0                 |
| Area and Barrased                              |               |      | (Dec.)                   | -             | contractorion                      | 495                                                                                                    |          | 0                 |
|                                                |               | -    | (Its.                    | (100.101      | ++/)=6g-1                          |                                                                                                    | -        | 0                 |
| 1                                              | 501           |      | itte.                    | 1000          | Press dataset                      | 349                                                                                                    |          | 0                 |
|                                                | 100           |      | 1100                     | 1000.000      | 12-20-0-00-0110                    | +++                                                                                                    | 11       | 0                 |
|                                                |               |      | 1000                     | line one      | Normal Provide Land                | 111                                                                                                    |          | 0                 |
|                                                |               | -    | iter.                    | (410) - 01    | certuilites:                       | 14.9.1                                                                                                    | 10.1     | 0                 |

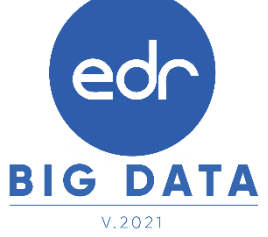

### การเปิดรายวิชา เพื่อลงทะเบียนเรียนซ้ำ/ปรับระดับคะแนน

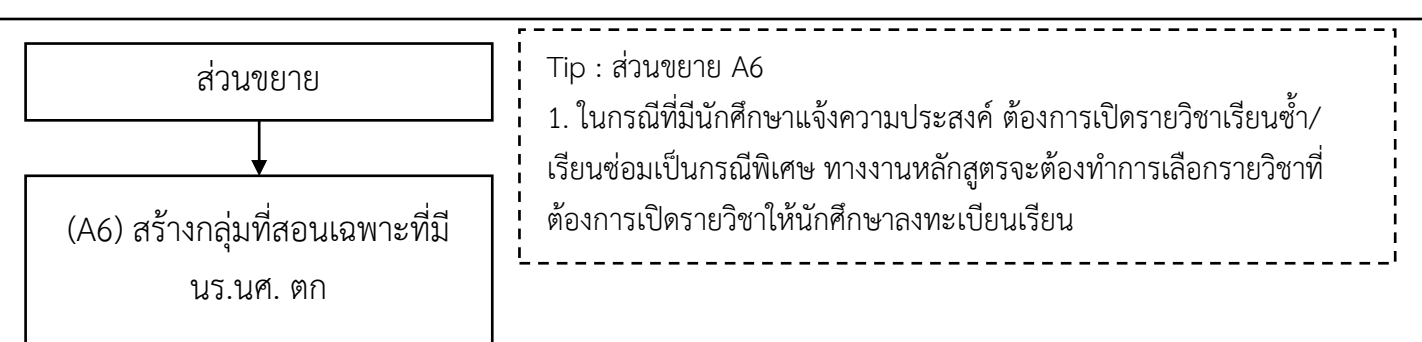

#### ขั้นตอนการเปิดรายวิชา กรณีที่มีนักศึกษาแจ้งความประสงค์เปิดเรียนรายวิชาเป็นกรณีพิเศษ

 ไปที่แทบ " รายวิชาเรียนที่เปิดสอน " ระบบจะแสดงรายวิชา จำนวนนักศึกษาที่ไม่ผ่านเกณฑ์ จำนวนนักศึกษาที่ แจ้งความประสงค์ จำนวนกลุ่มสอนที่สร้างแล้ว และเลือกรายวิชาที่ต้องการเปิดเป็นกรณีพิเศษ

| instalerismed)a | Expression + dis | needersteariù soun | .871              |      |                                   |                                  |                                 |     |
|-----------------|------------------|--------------------|-------------------|------|-----------------------------------|----------------------------------|---------------------------------|-----|
| C Solite Seal   | intential Bresh  | สารใหม่ไหลม        |                   |      |                                   |                                  |                                 |     |
| TTTT Debu       | millermandrads   |                    |                   |      |                                   | Jannehade                        | eerallain 129                   | 4.4 |
| Tede            | an 172791        | dan -              | fathesites        | p.d. | discon second of basics<br>second | Dava st. 64 Bulletine<br>Utileal | จากกระสายเกิดเราติ<br>สถายเสรีย |     |
|                 | 10               | 9                  |                   |      |                                   |                                  |                                 | .0, |
| Q               |                  |                    |                   |      |                                   |                                  |                                 |     |
| (Q.<br>513      | 3106.1           | oos antièn         | actionatesistante | 111  |                                   |                                  |                                 | 9   |

2. ระบบจะแสดงข้อมูลวิชาเรียน รายชื่อนักศึกษาที่แจ้งความประสงค์ จากนั้นให้ทำการกรอกข้อมูลดังนี้

2.1 ภาคเรียน

2.2 ในกรณีที่นักศึกษาลงทะเบียนเรียนซ้ำ/ปรับระดับคะแนน แจ้งความประสงค์เปิดเรียนรายวิชาเป็นกรณีพิเศษเปิด เงื่อนไขเป็น Yes

- 2.3 วิชาที่เรียน
- 2.4 ครูผู้สอน

2.5 กำหนดวัน และคาบสอน (\*\*\*จะกำหนดหรือไม่กำหนดก็ได้ ถ้ามีการกำหนดข้อมูลจะแสดงให้นักศึกษาเห็น เพื่อเป็น ข้อมูลให้นักศึกษาใช้ตัดสินใจประกอบการยื่นความประสงค์ขอลงทะเบียนเรียนซ้ำ/ปรับระดับคะแนน)

2.6 กด บันทึก

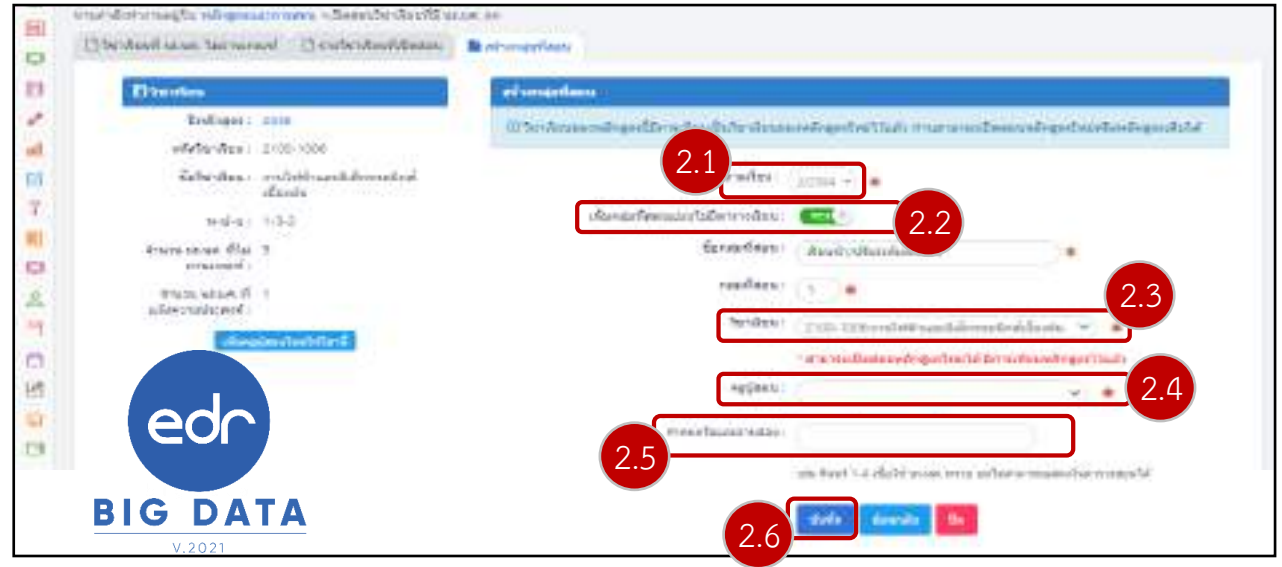

Version : WI\_USER\_CO\_Regis\_20211113\_REV.01

ภาพรวมขั้นตอนการตรวจสอบอนุมัติการขอลงทะเบียนเรียนซ้ำ/ปรับระดับ คะแนนของนักเรียนนักศึกษา สำหรับงานทะเบียน

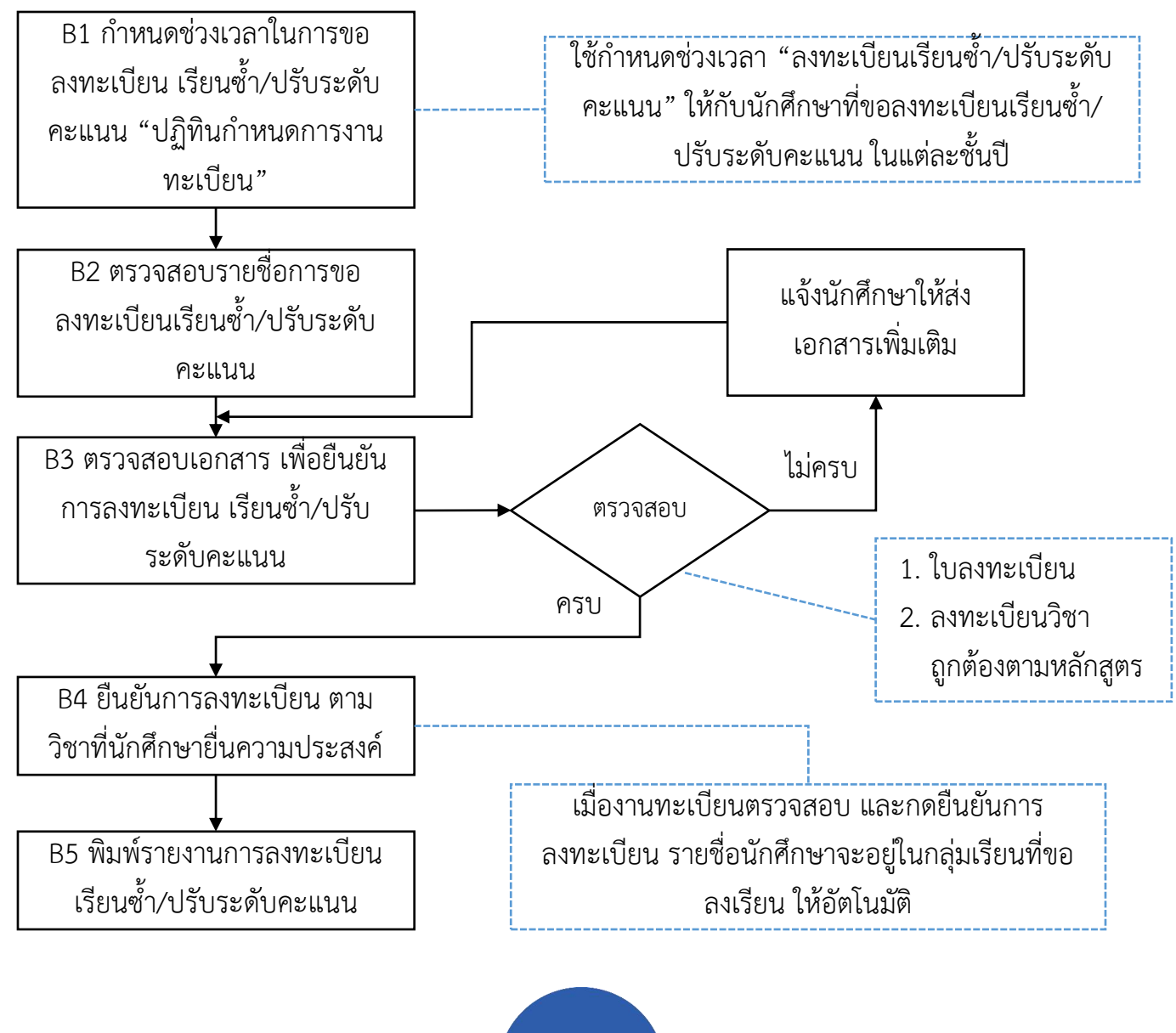

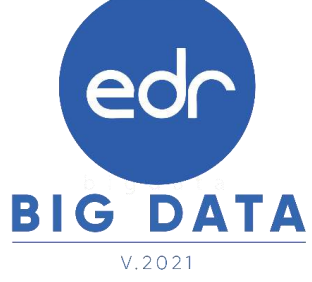

#### กำหนดช่วงเวลาในการขอลงทะเบียนเรียนซ้ำ/ปรับระดับคะแนน

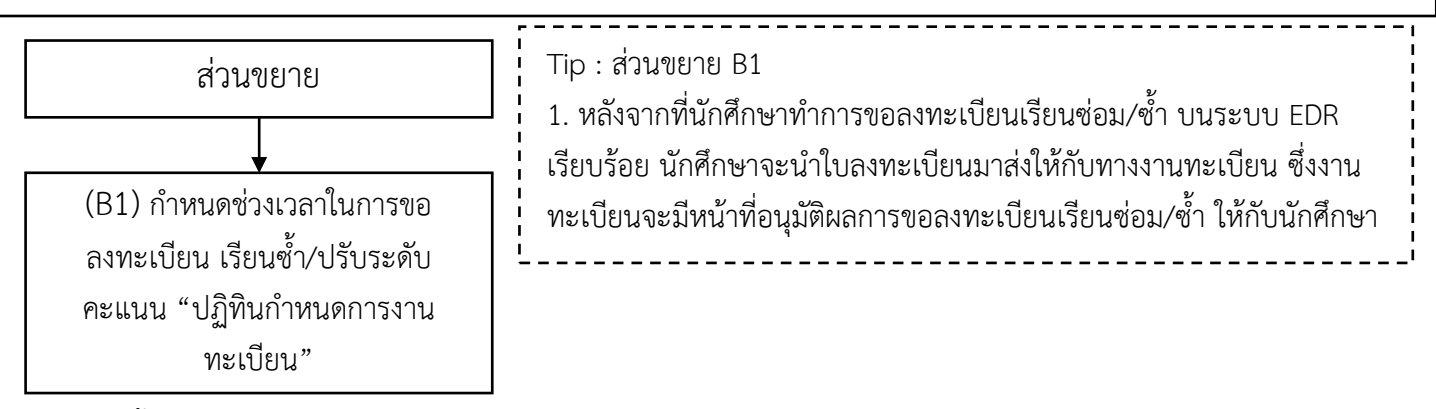

จากนั้นคลิกเลือกเมนู "งานทะเบียน" และคลิกเลือกฟังก์ชัน "ปฏิทินกำหนดการงานทะเบียน"

| O they adopt to a set the manufactor |                            |                  |                       |  |
|--------------------------------------|----------------------------|------------------|-----------------------|--|
| ฟร มีระดงสอบแกรพมีอสีการ             | 10 สถางการพิธสักษา         | ชี บันเคยอากอีกด | 🕲 ประเภทสถานศึกษาเดิม |  |
| ญี่ สสารที่กษาสัต                    | 🛅 ปฏิทีนกำหนดการงานทะเบียน | J                |                       |  |

#### 2. จากนั้นกด เพิ่ม

| 8      | Vegebeutunn me Instear mit I weder met AA |
|--------|-------------------------------------------|
| ि<br>स | eriendet ereagte erenzlag                 |
| 10     | B (Chatman arteradau                      |
| Ð      | idu -                                     |

- 3.จากนั้นทำการกรอกข้อมูลดังต่อไปนี้
- 3.1 เลือกกำหนดการ โดยเลือกเป็น "ลงทะเบียนเรียนซ้ำ/ปรับระดับคะแนน"
- 3.2 กำหนดช่วงเวลาในการขอลงทะเบียนเรียนซ้ำ/ปรับระดับคะแนน
- 3.3 กำหนดการใช้งานกับระดับหลักสูตร โดยคลิก 🗹 ชั้นปีที่ต้องการกำหนดลงทะเบียนเรียนซ้ำ/ปรับระดับคะแนน
- 3.4 กด บันทึก

| การการสังการการสร้าง สาขายเพิ่มห<br>12 ฟรูฟันการการการการการการการการการการการการการก | eradan<br>twuatt    | 2/2564     | _          | arendpalte<br>arendpalte<br>fot damage<br>tradiciona<br>arendpalte<br>arendpalte | andi<br>Vulleadus<br>DecAu<br>Tarandise<br>Igo dela<br>Svilleadus | erater<br>en | 3.1   |       |
|---------------------------------------------------------------------------------------|---------------------|------------|------------|----------------------------------------------------------------------------------|-------------------------------------------------------------------|--------------|-------|-------|
|                                                                                       | tuñ ;<br>Miciawaj ; | αψπογγγγ   | aktrontygy | 00                                                                               | ** 3                                                              | .2           |       |       |
|                                                                                       | movelstu :          |            | ngangan    | 6 <b>4</b> 3                                                                     | 642                                                               | dy0.1        | φit κ | andra |
| odo                                                                                   |                     |            | - 2010     | 0                                                                                | 0                                                                 |              |       |       |
|                                                                                       |                     |            | 100        |                                                                                  | 0                                                                 |              |       | 0     |
| BIG DATA                                                                              | 3.4                 | thuến tinu | ะสับ       |                                                                                  |                                                                   |              |       | - 3.3 |

Version : WI\_USER\_CO\_Regis\_20211113\_REV.01

### ตรวจสอบรายชื่อการขอลงทะเบียนเรียนซ้ำ/ปรับระดับคะแนน

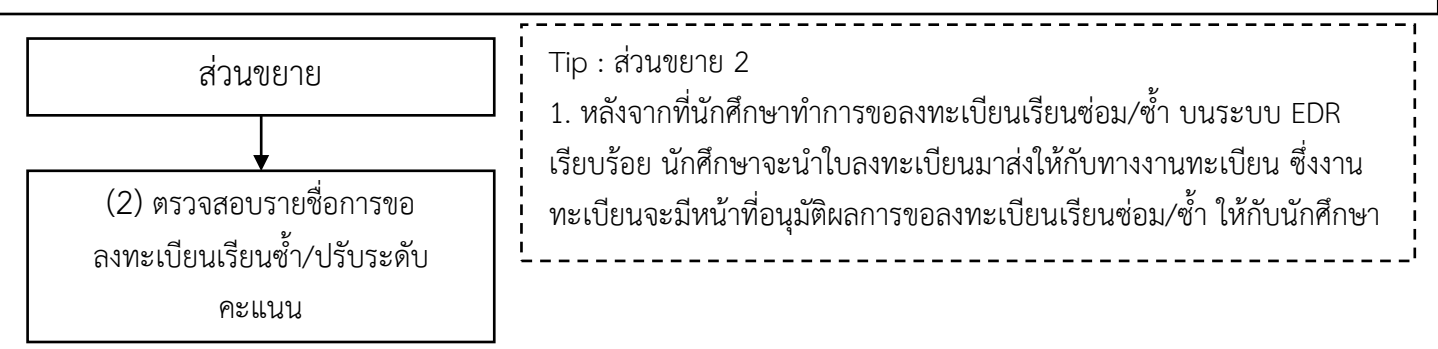

จากนั้นคลิกเลือกเมนู "งานทะเบียน" และคลิกเลือกฟังก์ชัน "ลงทะเบียนเรียนซ้ำ/เรียนซ่อม"

| E ano destas              |                                   |                           |                                |
|---------------------------|-----------------------------------|---------------------------|--------------------------------|
| ชิ พิษย์อาสารทำประเทศประ  | III severalization class hereader |                           | 12 สระบงสหมักเรียน จักลักลาฟอง |
| 🗄 ถึงสังสการหลีสสรจากลากล | 8 รังสมสารกลุกที่สวรที่สะกลุ่ม.   | 🛙 Buburrahah Aranhongelt. |                                |
| 2ศักรรณปีของระบบของประว   | + พระบบมีระบริสมครัม              | - กละก็จะประเทศสาย +      | ดงทะเมือนเรือนเรื่อหน้า/เรือน  |

- เมื่อคลิกเข้ามาแล้วให้คลิกเลือกแถบ "สรุปสถานะ การลงทะเบียนเรียนซ้ำ" ระบบจะแสดงรายชื่อนักศึกษาและ รายวิชาที่นักศึกษาขอลงทะเบียนเรียนซ้ำ ซึ่งทางงานทะเบียนจะมีหน้าที่ในการอนุมัติผลการขอลงทะเบียนเรียนซ้ำ โดยระบบจะมีแถบสถานะ ให้ทางงานเบียนทำการค้นหาข้อมูลได้สะดวกมากยิ่งขึ้นโดยแบ่งเป็น 3 สถานะคือ
  - สถานะ "เลือกทั้งหมด" คือระบบจะแสดงรายชื่อนักศึกษาทั้งหมดที่ขอลงทะเบียนเรียนซ่อม/ซ้ำ ทั้งผู้ที่งาน ทะเบียนอนุมัติผลการขอลงทะเบียนแล้ว และผู้ที่งานทะเบียนยังไม่ได้อนุมัติผลการขอลงทะเบียนเรียน
  - สถานะ "อนุมัติแล้ว" คือระบบจะแสดงรายชื่อนักศึกษาที่ขอลงทะเบียนเรียนซ่อม/ซ้ำ เฉพาะที่งานทะเบียน อนุมัติผลการขอลงทะเบียนแล้ว
  - สถานะ "ยังไม่อนุมัติ" คือระบบจะแสดงรายชื่อนักศึกษาที่ขอลงทะเบียนเรียนซ่อม/ซ้ำ เฉพาะที่งานทะเบียน ไม่ได้อนุมัติผลการขอลงทะเบียนแล้ว

| OPOTHIN: | serece a l'asserie | odes.              |                           |                |                              |                              |          |
|----------|--------------------|--------------------|---------------------------|----------------|------------------------------|------------------------------|----------|
| (3 anna) | lauthoritithis     | nter 🕈 extension   | านสาราสีองสำร             |                |                              |                              |          |
|          |                    |                    |                           |                | Batalian 1/254               | · mena attantan              |          |
| -        | the later of       | DU ALS             | Anathra                   | Hoter          | 4441                         | inte constant de Carada      | t .<br>M |
| 1        | 612142/02/04       | increasely dealers | donitri ofiniliane tabili | 10120-<br>1001 | endel function reactions     | dist.1/1 Bolymodist.<br>1996 | *        |
|          |                    |                    |                           | 30100-<br>1007 | araarihaalisensdaadis        | desir analiseba Ditari       | *        |
|          |                    |                    |                           | 2330-1006      | endulityanitaleveratesidasiu | digit/1 concrete/limit       |          |
|          |                    |                    |                           |                |                              | Tativiti)                    |          |

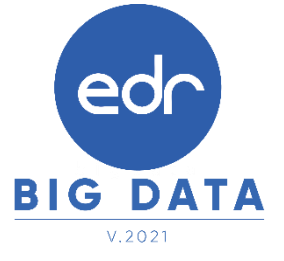

### ตรวจสอบรายชื่อการขอลงทะเบียนเรียนซ้ำ/ปรับระดับคะแนน

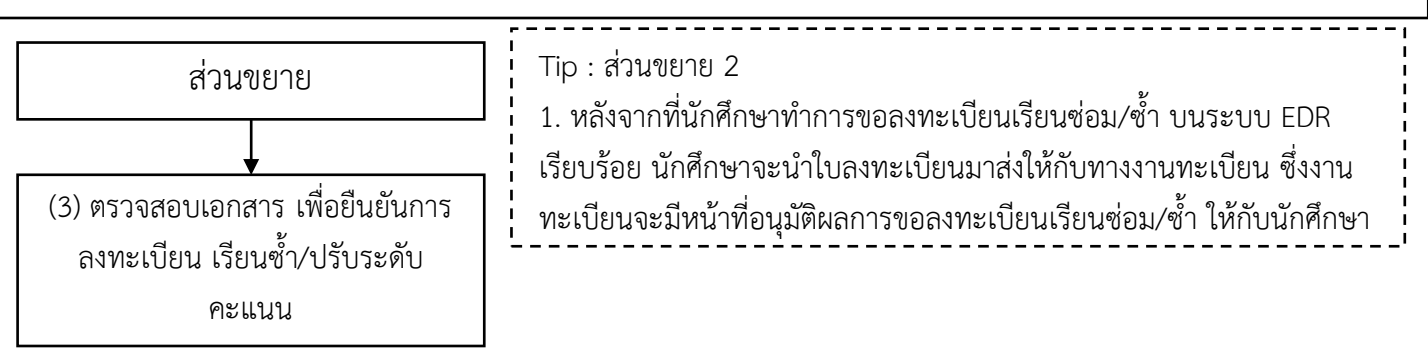

|              |       |                 |            |                                                                                                    |                | Brothern 1/200                                | - miner arhend                   |
|--------------|-------|-----------------|------------|----------------------------------------------------------------------------------------------------|----------------|-----------------------------------------------|----------------------------------|
|              | entie | Interdistion of | damp.      | and a second                                                                                                    | statur         | dates -                                       | Copellectestes                   |
| 10           | 10    | 41210222314     | excoseff   | discui relactano (200)                                                                                                    | 20100-<br>1065 | สารเป็นได้สารแห่งสารแห่งสารในแล้ง             | ilus1/1 fallownaitest.<br>(2008) |
|              |       |                 |            |                                                                                                    | 20100-1007     | สารเสร็จสรีอาสังสร้องสร                       | ihul/Auflaidate (ikil)           |
|              |       |                 |            |                                                                                                    | 2100-1066      | and different distriction is                  | (inst1/1 convergined<br>(gind)   |
| 0            | £.    | 6231640124      | unitoria   | shat30 feléloinde (referid) -                                                                                                    | 38000-<br>1202 | errmeinentren dereig Tassinis<br>Littingen    | Grav.277. gebraid tables (states |
|              | 12    | 6251110061      | mutatura   | shield. A second month and the second second | 30330-<br>1283 | emerana sentence fuents<br>abreatern          | inst/7 meetra obsi               |
| 12           | +     | 6251280032      | \$12P0477  | stran.334 maashtendersteerderst<br>(strat)                                                                                                    | 30000-<br>1263 | ทางสาราราชาวสารสีงการสว้างสาราง<br>สารกระดาชา | iba 2/7 photoisia liinti         |
| 13           | 10    | 12201010045     | anendoreen | sheld/3 ansatut clinit                                                                                                    | 20001-<br>1002 | HEATS INTROVISION CONTRACTOR CONTRACTOR       | uru.1/4 udadowi.10540.           |
| $\checkmark$ | 0     | 12201010110     | 0700009    | And A.S. Bernard, (ded)                                                                                                    | 20101-         | ducturents                                    |                                  |

 เมื่องานทะเบียนอนุมัติผลการขอลงทะเบียนเรียนซ่อม/ซ้ำ ให้กับนักศึกษาเรียบร้อย รายชื่อของนักศึกษาจะไปปรากฏ ที่แถบสถานะทั้งหมด และแถบสถานะอนุมัติแล้ว โดยสถานะ การอนุมัติจะเปลี่ยนจากเครื่องหมาย × เป็นเครื่องหมาย

หมายความว่างานทะเบียนทำการอนุมัติผลการขอลงทะเบียนเรียนซ่อม/ซ้ำของนักศึกษาเสร็จเรียบร้อย หมายเหตุ ในการอนุมัติผลการลงทะเบียนเรียนซ่อม/ซ้ำ ไม่สามารถยกเลิกผลการอนุมัติผลการขอลงทะเบียนเรียนได้ หวอต้างการของคือจะต้องทำการกอบการองทะเบียนเรียน

| minia | nine afgearar  | estan.         |                             |           |                     |                                  |     |
|-------|----------------|----------------|-----------------------------|-----------|---------------------|----------------------------------|-----|
| Dama  | ສຸດແຫຼ່ງກາງກາງ | nter Besterner | monutanturi                 |           |                     |                                  |     |
|       |                |                |                             |           | Semilary - U2004    | - arm witho                      | in. |
| -     | ting and       | feren          | i andere i                  | skim      | dates -             | ngsdandardes                     | -   |
| 125   | 8121121294     | randitt        | น้ำมั4/6 เหรือเมือกล (นักสั | 2100-3148 | erauthaidannilaiste | sitsi 1/1 orfioillene.<br>(dedi: | 0   |
|       |                |                |                             |           |                     | a share the second               |     |

#### Version : WI\_USER\_CO\_Regis\_20211113\_REV.01

### ภาพรวมขั้นตอนการลงทะเบียนเรียนซ้ำ/ปรับระดับคะแนน สำหรับนักศึกษา

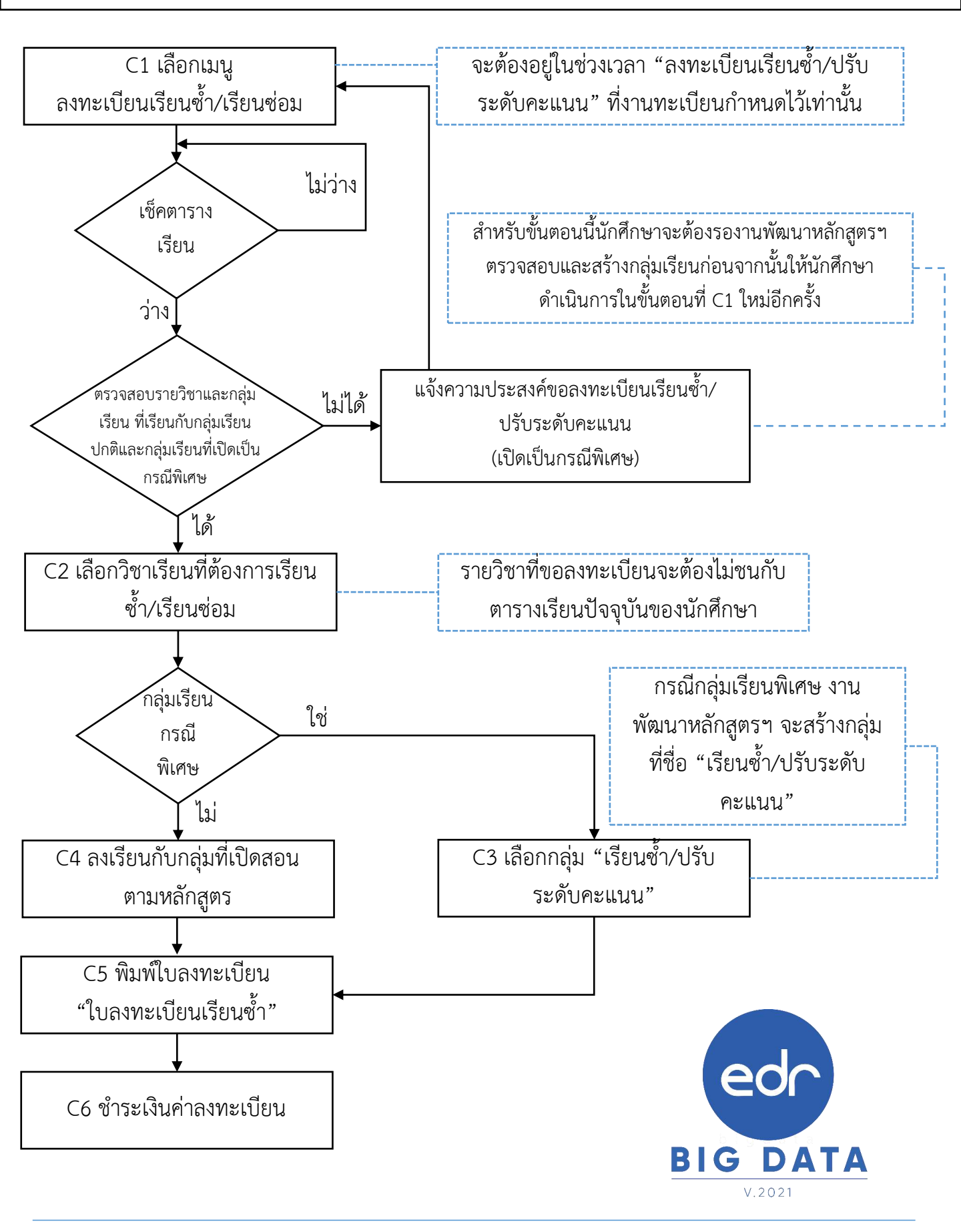

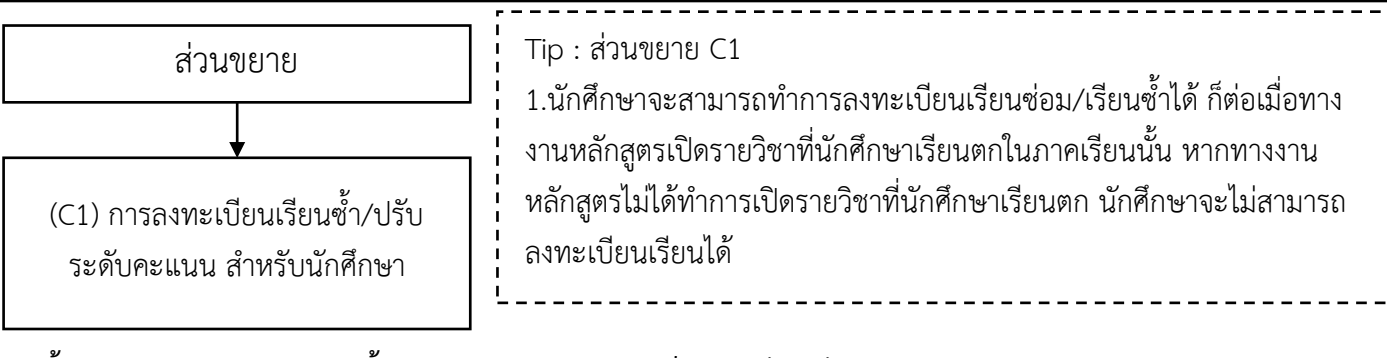

#### ขั้นตอนการลงทะเบียนเรียนซ้ำ/ปรับระดับคะแนน บนเว็บเบราว์เซอร์

- เมื่อเข้าสู่ระบบเรียบร้อยแล้ว คลิกที่เมนู ลงเรียนซ่อม/ซ้ำ เมื่อนักศึกษาคลิกเข้ามาที่เมนู "ลงเรียนซ่อม/ซ้ำ" นักศึกษาจะพบกับข้อมูล 2 ส่วน คือ
  - **ส่วนที่ 1** ระบบจะแสดงรายวิชาที่นักศึกษาเรียนไม่ผ่านในแต่ละภาคเรียนไว้ รวมทั้งผลการเรียนของรายวิชานั้นๆ ซึ่งนักศึกษาสามารถเลือกลงทะเบียนเรียนซ่อม/เรียนซ้ำได้จากส่วนนี้

ส่วนที่ 2 ระบบจะแสดงตารางเรียนของนักศึกษาในภาคเรียนนั้นๆ

#### หมายเหตุ หากรายวิชาที่นักศึกษาต้องการลงทะเบียนเรียนซ่อม/ซ้ำ มีคาบเรียนที่ตรงกันกับรายวิชาที่นักศึกษา ต้องเรียนตามตารางเรียนปกติแล้ว นักศึกษาจะไม่สามารถลงทะเบียนเรียนได้

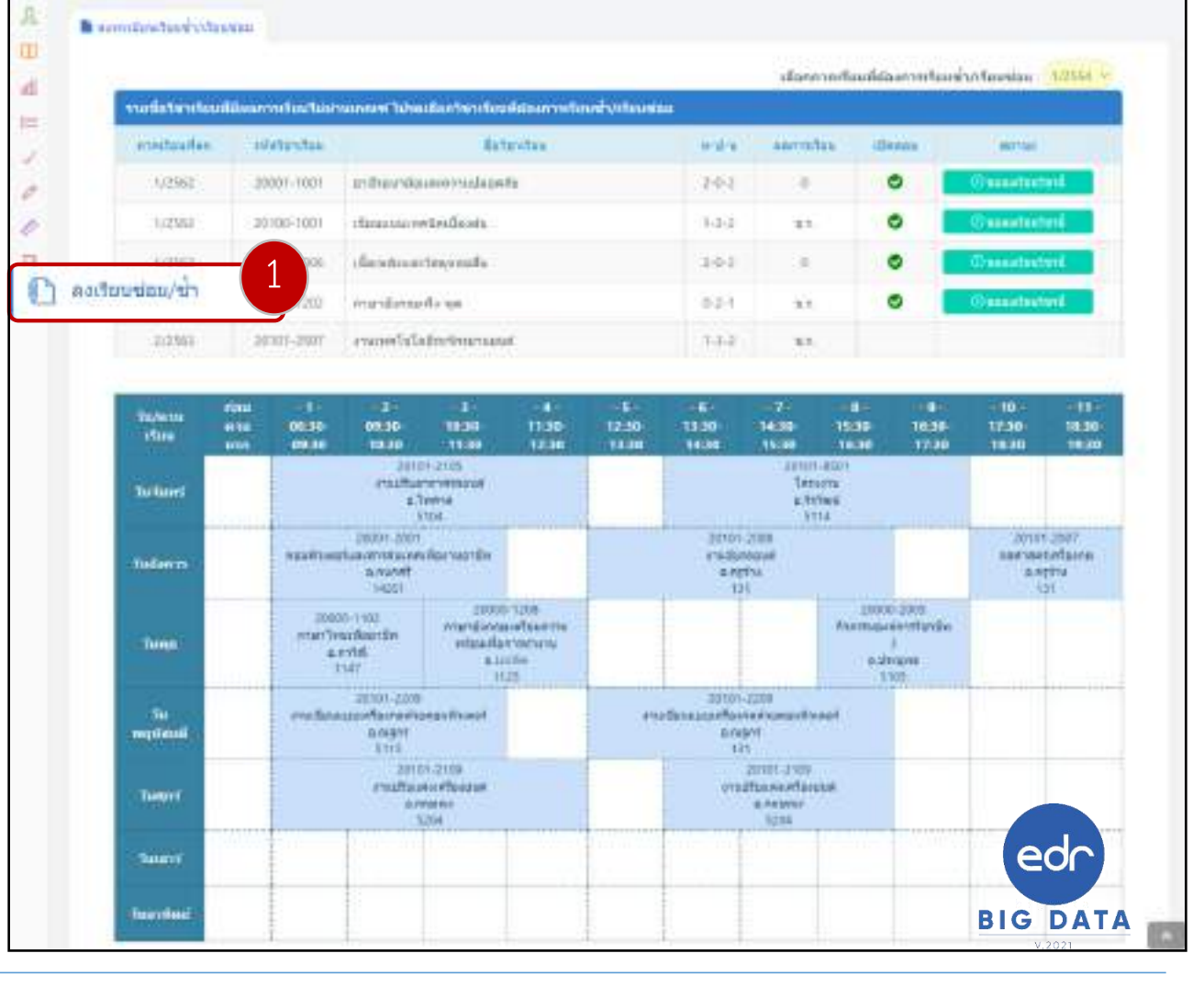

- การลงทะเบียนเรียนซ้ำ/ปรับระดับคะแนน จะต้องอยู่ในช่วงที่งานทะเบียนกำหนดเท่านั้น

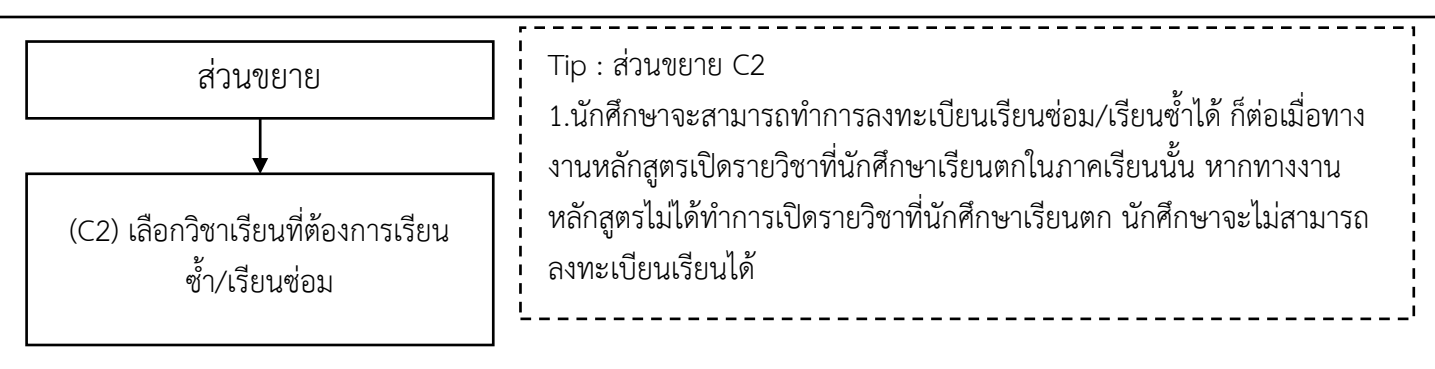

 สำหรับการลงทะเบียนเรียนซ่อม/ซ้ำนั้น ให้นักศึกษาเลื่อนขึ้นไปบริเวณส่วนที่ 1 ที่แสดงรายวิชาที่นักศึกษาเรียนไม่ผ่าน นักศึกษาสามารถสังเกตคอลัมน์ "เปิดสอน" เพื่อทำการตรวจสอบว่ารายวิชาที่นักศึกษาต้องการลงทะเบียนเรียนนั้นเปิด สอนในภาคเรียนนี้หรือไม่

หาก**แสดง**สัญลักษณ์ 🥏 หมายความว่ารายวิชานั้นเปิดสอนในภาคเรียนที่นักศึกษาต้องการลงทะเบียนเรียน หาก**ไม่แสดง**สัญลักษณ์ 🥏 หมายความว่ารายวิชานั้นไม่เปิดสอนในภาคเรียนที่นักศึกษาต้องการลงทะเบียนเรียน

 3. ให้นักศึกษาเลือกรายวิชาที่ต้องการลงทะเบียนเรียนซ่อม/ซ้ำ หากรายวิชาที่นักศึกษาต้องการลงทะเบียนเรียนเปิดสอน นักศึกษาสามารถทำการลงทะเบียนเรียนได้โดยคลิกเลือก "ขอลงเรียนวิชานี้" ในคอลัมน์สถานะ

| -             |                  |                                         |        | danner       | IN RED AN THE | Langely Constant 11 |
|---------------|------------------|-----------------------------------------|--------|--------------|---------------|---------------------|
| mailsfrentead | liber of incluid | sunna labadan berberakiran silan berber | alaut. | assessing as |               | 2                   |
| 1/2962        | 20001-1001       | อาสีรอาร์โดเลการระปอดตรีล               | 7.02   |              | 0             | () associated       |
| 1/2562        | 20100-1001       | damposcowiedlands                       | 144    | 14.5         | 0             | (Casadaster)        |
| 1/2552        | 39301-2006       | danstroartege sala                      | 3.9.1  |              | •             | Greatestert         |
| 7/5965        | 30000-1202       | ay churaleum                            | 3821   | 3.5          | ۰             | Occurrentester      |
| 3/2962        | 29000-1388       | ากราชเดองไม่ก็และเลามีกรางอุดสาหากน     | +22    | 33           | 0             | () essetutions      |
| 3/2963        | .30000-1101      | martnakapa                              | 101    | 31           | •             | () anantaatuut      |
| 3/2564        | 30000-3004       | Avenual-Avenual 2                       | 0.3-0  | 1A.          |               |                     |
| R-MDEX        | 30101-2000       | antinecillandraun                       | 1.0-2  | 12.          | 0             | (Tennellected)      |

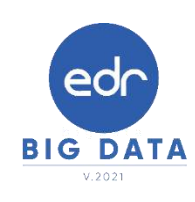

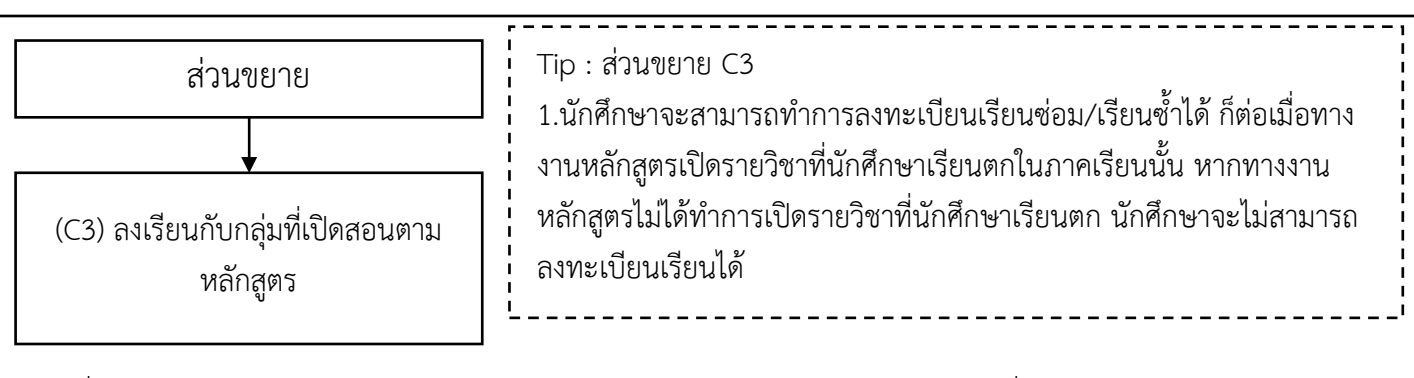

- 4. เมื่อคลิกเข้ามาแล้ว ด้านซ้ายมือระบบจะแสดงข้อมูลนักศึกษาและรายละเอียดของวิชาที่นักศึกษาเลือกลงทะเบียนเรียน ด้านขวามือจะแสดงกลุ่มเรียนที่มีเรียนในรายวิชาที่นักศึกษาต้องการลงทะเบียนเรียนซ่อม/ซ้ำโดยจะแบ่งเป็น 2 กรณีคือ
  - 4.1 กลุ่มเรียนที่มีเรียนรายวิชาที่นักศึกษาต้องการลงทะเบียนเรียนและคาบเรียนนั้นไม่ตรงกับคาบเรียนที่นักศึกษามี เรียนตามตารางเรียนปกติ ระบบจะแสดงเป็นสีน้ำเงิน และสามารถเลือกได้
  - 4.2 กลุ่มเรียนที่มีเรียนรายวิชาที่นักศึกษาต้องการลงทะเบียนเรียนแต่คาบเรียนนั้นตรงกับคาบเรียนที่นักศึกษามี เรียนตามตารางเรียนปกติ ระบบจะแสดงเป็นสีเทา และไม่สามารถเลือกได้
- 5. ให้นักศึกษาทำการเลือกกลุ่มเรียนที่มีคาบเรียนในรายวิชานี้ไม่ตรงกับคาบเรียนตามตารางเรียนปกติของนักศึกษา

| slagedriften        |                        | Tatsoulianness | etunikan menertina in         | finniau |    |                     |                   |
|---------------------|------------------------|----------------|-------------------------------|---------|----|---------------------|-------------------|
| Bedinger:           | 2562                   | tr/www.chai    | fanes d Can                   | 100     | 쓭  | eggina a            | tuntes            |
| TRATENDER           | 20101-2006             | 20101-2000-1   | ร์อากลังและวังหุกหักถึง (2-4- | 21 2582 |    |                     |                   |
| ilatoretes.         | dansen terrate         | C 642010710    | Hurst Street and Street       | 1.11    | -  | stream statements   | Testine (1,4)     |
| e-d-s :             | 2:0:2                  | 642010108      | this 1/5 enservet islands     | 5       | 71 | nasallı rgafarır    | tionstead (1, 10) |
|                     |                        | 642010106      | the 5% ensemb (shell)         | -11     | 20 | wastego dioasan     | Treatman (5, 10)  |
| and a Configuration | 8.710101111            | 642111110      | Westliff attained (dail)      | 1.7     | -  | Transfer or strendt | Pullaria (0.23)   |
| da esa              | abidant filma          | 642010108      | ADDRESS ATTACK SAME           |         | -  | Second Contracted   | 14941112 (FF)     |
| สายเราะสาย          | indukan .              | 1              | ana ire manati bisti          | . 5     | 22 | iningentel divelian | 10/6/mt/304       |
| vienescius :        | 622010185              |                |                               |         |    |                     |                   |
| traignation part :  | dresset collector disc |                |                               |         |    |                     |                   |
| distantistic mili   | quintinnes .           | i.             |                               |         |    |                     |                   |
| www.dete            | 50-20101 shabinal      | 1              |                               |         |    |                     |                   |
| etymologiet         | 62-2010101 screened    | 1              |                               |         |    |                     |                   |
| dut.                | 1                      | 1              |                               |         |    |                     |                   |

**BIG DATA** 

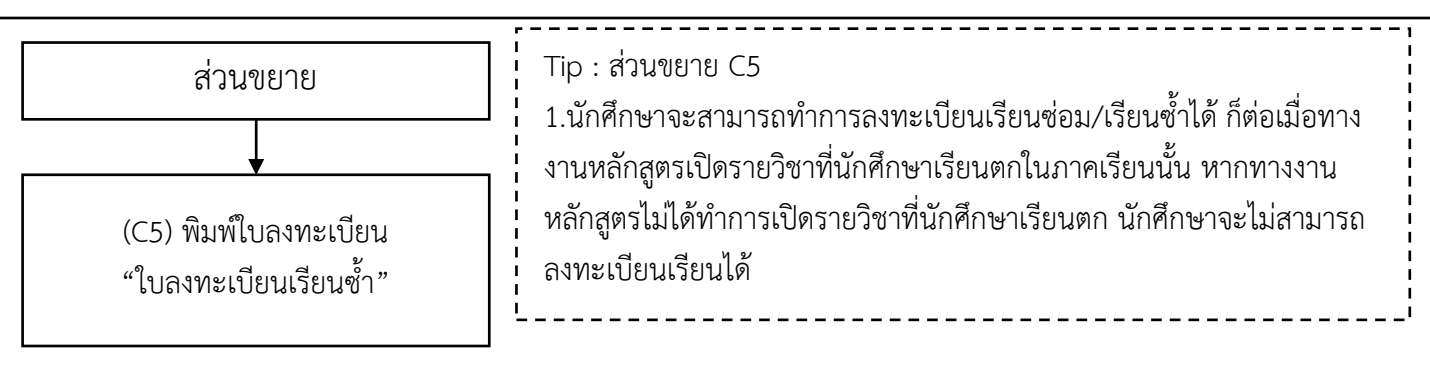

 เมื่อนักศึกษาทำการเลือกกลุ่มเรียนที่ต้องการลงทะเบียนเรียนซ่อม/ซ้ำ เสร็จเรียบร้อย สถานะแถบสีจะเปลี่ยนจากสีขาว เป็นสีเขียวในรายวิชาที่นักศึกษาเลือกลงทะเบียนเรียนซ่อม/ซ้ำ และจะแสดงข้อความว่า"แจ้งความ ประสงค์ขอลงเรียนแล้ว พร้อมทั้งแสดงกลุ่มเรียนที่นักศึกษาเลือกลงทะเบียนเรียน" หากนักศึกษาต้องการยกเลิก การลงทะเบียนเรียน ให้นักศึกษาคลิกสัญลักษณ์ in บริเวณด้านท้าย

หมายเหตุ การลงทะเบียนเรียนหรือยกเลิกการลงทะเบียนเรียนนั้นจะต้องอยู่ในช่วงระยะเวลาที่กำหนดหากเลย จากช่วงระยะเวลาที่กำหนด นักศึกษาจะไม่ทำการการลงทะเบียนเรียนหรือยกเลิกการลงทะเบียนได้

7. เมื่อนักศึกษาลงทะเบียนเรียนเสร็จเรียบร้อย ให้นักศึกษาคลิกเลือก **"พิมพ์ใบลงทะเบียน"** เพื่อชำระเงินผ่าน Barcode หรืองานการเงิน

| matulias | กระบบพร    | Getendes                                                                                                    | 44-61-6 | abgroßen | (Desau | #27560                                                                      |   |
|----------|------------|----------------------------------------------------------------------------------------------------|---------|----------|--------|-----------------------------------------------------------------------------|---|
| U.TNIZ   | 20001-1001 | antheoridusererrestandesets                                                                                                    | 2-8-2   |          | •      | () xonductarii                                                              |   |
| 49.562   | 20100-1001 | stareas a contracta ana                                                                                                    | 1-1-2   | 11.      | •      | () montanted                                                                |   |
| 1/19/2   | 20101-2006 | dendmartennals                                                                                                    | 101     |          | 0      | 🖉 a Gairreidteastaistheadasait)<br>Brait/Sanaaai (Javil) (Braitagr (Basaan) | - |
| 2/2962   | 20000-1202 | คามาร์สอบสติจ-เชล                                                                                                    | 0.201   | ×1.      | 0      | C) ainsphrately                                                             |   |
| 02962    | 20000-1302 | teconecidation colorisation to                                                                                                    | 122     | ÷1.      | 0      | Oxistinted                                                                  |   |
| 2/29/3   | 20000-1101 | mertwakeyu                                                                                                    | 3.63    | - 11     | 0      | Outstided                                                                   |   |
| 2/2953   | 2000-2004  | กับการและสะบาร์มาสิม 3                                                                                                    | 0.2-0   | ¥ii      |        |                                                                             |   |
| 3/2563   | 20101-2009 | สารประการระดาส                                                                                                    | 191     | 31       | 0      | C) unacherteni                                                              |   |
| 3/2963   | 20101-2210 | endenninitaantamaksiidaasii                                                                                                    | 1.1-2   | 33.      | 0      | Omeritated                                                                  |   |
| 2/2963   | 20101-2103 | งานปีเสียงการมีกล่างสนะไปรังหุ่น                                                                                                    | 111     | 33       | 0      | () wantanted                                                                |   |
| 3/2363   | 20101-2101 | w2antrestituati                                                                                                    | 344     | 31       |        |                                                                             |   |
| 3/21643  | 20101-3406 | events from the second second se                                                                                                    | 14.1    | 3.5      |        |                                                                             |   |
| 2,0163   | 20101-2907 | enconfulnet or for a second second se | 7.3.4   | 1        |        |                                                                             |   |

BIG DATA

#### การลงทะเบียนเรียนซ้ำ/ปรับระดับคะแนน สำหรับนักศึกษา ผ่าน EDR Plus

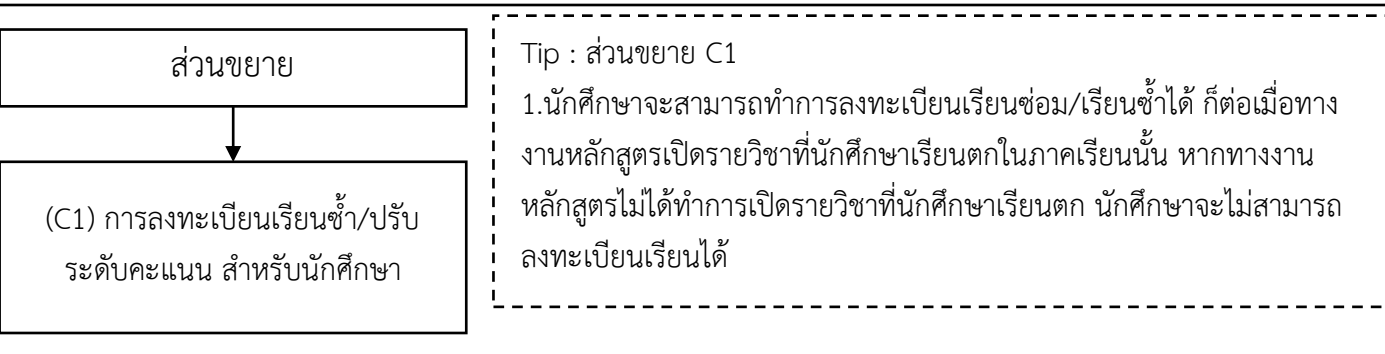

#### ขั้นตอนการลงทะเบียนเรียนซ้ำ/ปรับระดับคะแนน ผ่าน Application EDR Plus

- เมื่อนักศึกษาเข้าสู่ระบบเรียบร้อยแล้ว ในแถบหน้าหลักจะมีการแจ้งเตือนเพื่อให้นักศึกษาลงทะเบียนเรียนซ่อม/ ซ้ำ โดยคลิกเลือก "แตะที่นี่เพื่อลงทะเบียนเรียนซ่อม/ซ้ำ"
- เมื่อคลิกเข้ามาแล้วระบบจะแสดงรายวิชาที่นักศึกษาเรียนไม่ผ่านในแต่ละภาคเรียนไว้ รวมทั้งระบุว่ารายวิชาใด เปิดสอนในภาคเรียนปัจจุบันบ้าง ซึ่งนักศึกษาสามารถเลือกลงทะเบียนเรียนซ่อม/เรียนซ้ำได้จากส่วนนี้ให้ นักศึกษาเลือกรายวิชาที่ต้องการลงทะเบียนเรียนซ่อม/ซ้ำ หากรายวิชาที่นักศึกษาต้องการลงทะเบียนเรียนเปิด สอนนักศึกษาสามารถทำการลงทะเบียนเรียนได้ โดยคลิกเลือก "ขอลงเรียนวิชานี้"
- จากนั้นคลิกเลือก "ตกลง"

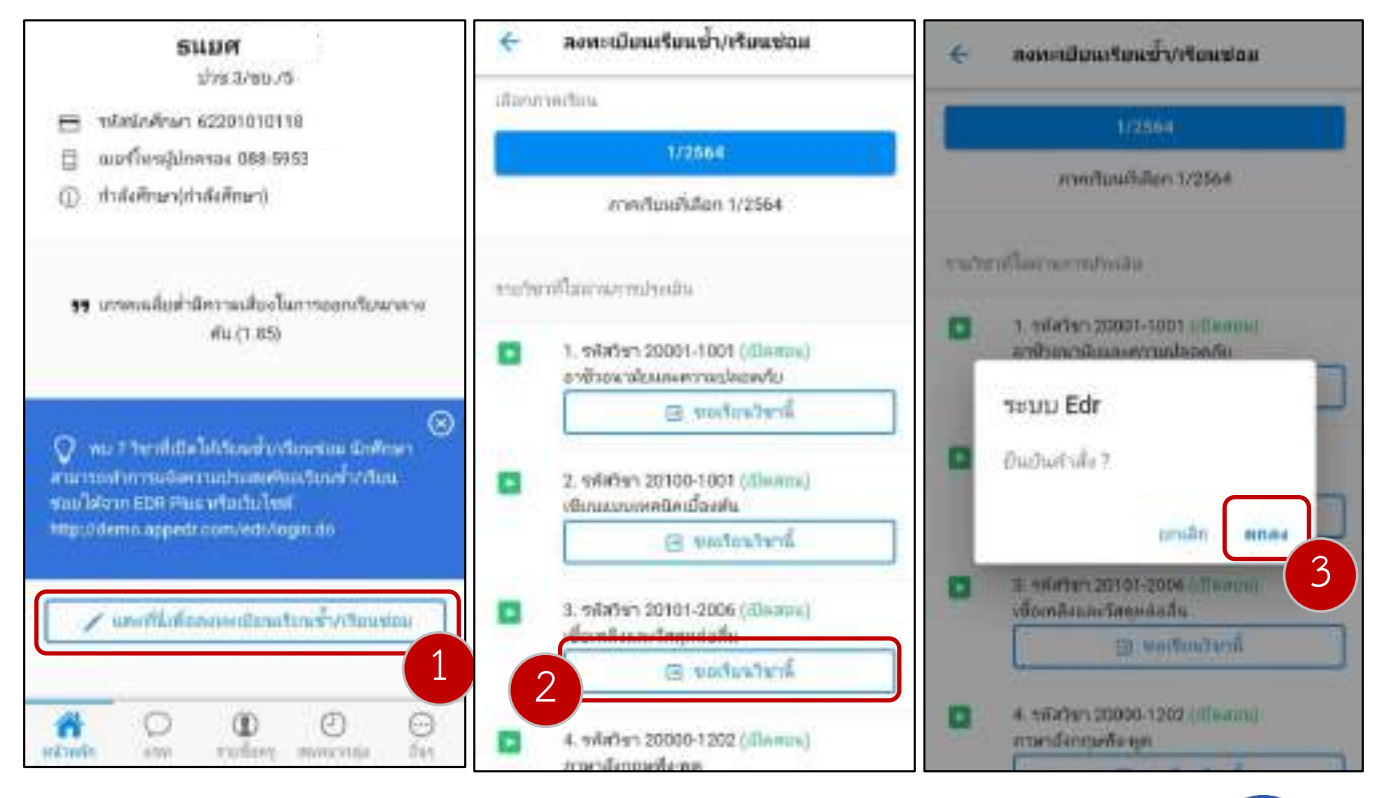

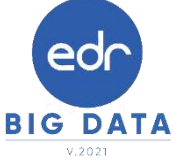

#### การลงทะเบียนเรียนซ้ำ/ปรับระดับคะแนน สำหรับนักศึกษา ผ่าน EDR Plus

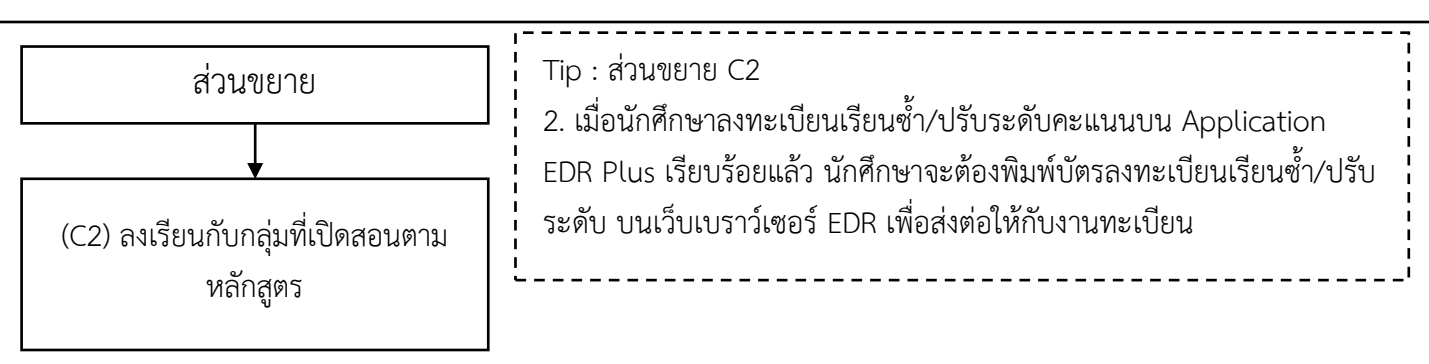

 เมื่อนักศึกษาคลิกเลือกขอลงทะเบียนเรียนเรียบร้อย ระบบจะให้นักศึกษาทำการเลือกกลุ่มเรียนที่ต้องการ ลงทะเบียนโดยคลิกเลือก "เลือกกลุ่มเรียนเพื่อลงทะเบียนเรียนซ้ำ/เรียนช่อม"

5. ให้นักศึกษาเลือกกลุ่มเรียนที่นักศึกษาต้องการลงทะเบียนเรียนซ่อม/ซ้ำด้วย โดยระบบจะแสดงเฉพาะกลุ่มเรียนที่มี คาบเรียนในรายวิชานี้ ไม่ตรงกับคาบเรียน ตามตารางเรียนปกติของนักศึกษา จากนั้นคลิกเลือก **"ตกลง"** 

 เมื่อนักศึกษาทำการเลือกกลุ่มเรียนที่ต้องการลงทะเบียนเรียนซ่อม/ซ้ำ เสร็จเรียบร้อย ระบบจะแสดงข้อความแจ้งว่า "แจ้งความประสงค์ขอลงเรียนแล้ว พร้อมทั้งกลุ่มเรียนที่นักศึกษาเลือกลงทะเบียนเรียน" หากนักศึกษาต้องการ ยกเลิกการลงทะเบียนเรียน ให้นักศึกษาคลิก "ยกเลิกขอเรียนวิชานี้"

หมายเหตุ การลงทะเบียนเรียนหรือยกเลิกการลงทะเบียนเรียนนั้นจะต้องอยู่ในช่วงระยะเวลาที่กำหนดหากเลย จากช่วงระยะเวลาที่กำหนด นักศึกษาจะไม่ทำการการลงทะเบียนเรียนหรือยกเลิกการลงทะเบียนได้

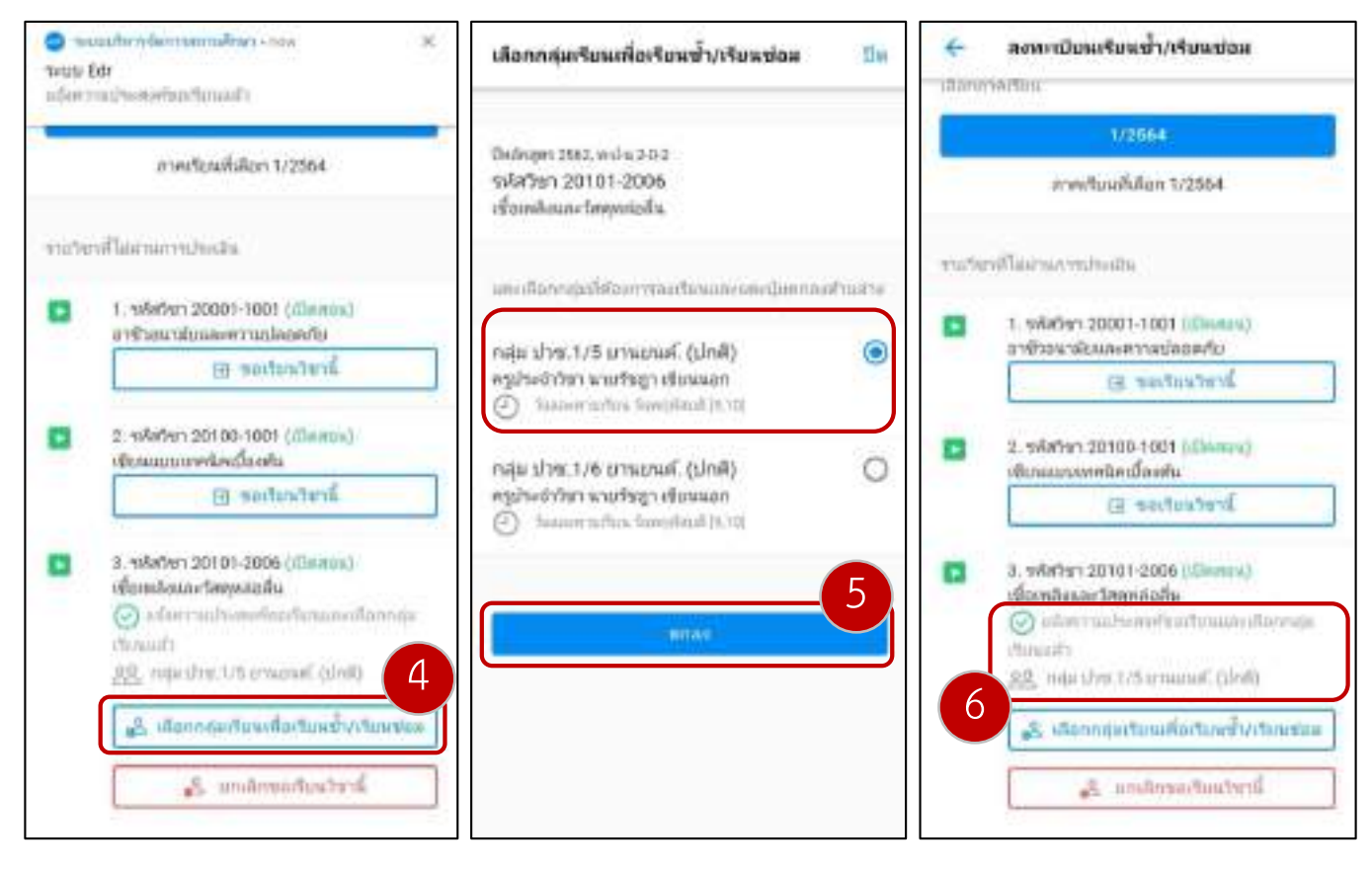

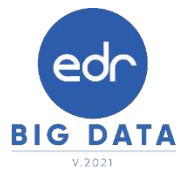

### พิมพ์รายงานการลงทะเบียนเรียนซ้ำ/ปรับระดับคะแนน

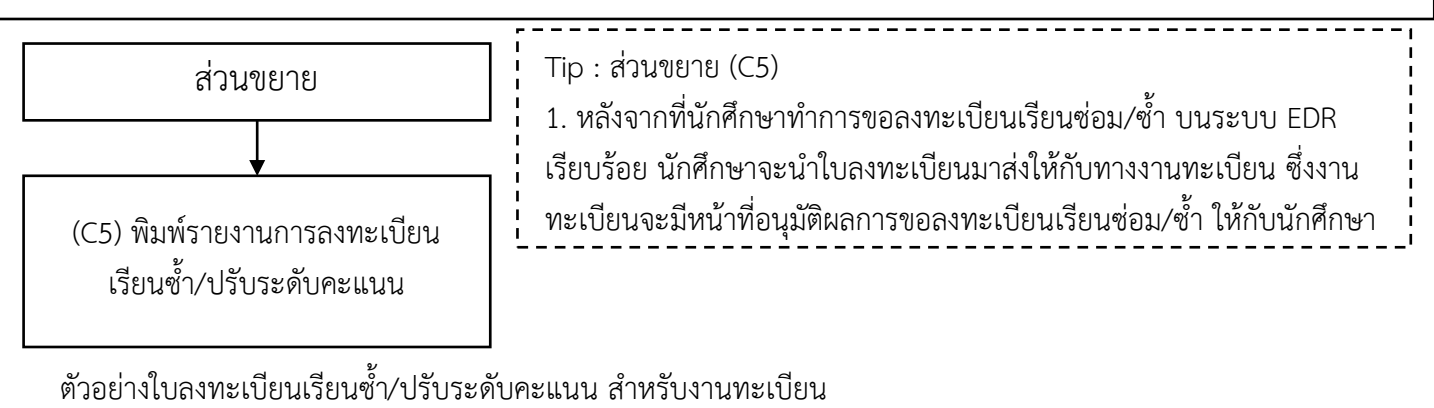

| ใจลงหมณีหนรียนจ้ำ,ภวลสีเอง                                                                                                    | 2/2564                                     |
|----------------------------------------------------------------------------------------------------|--------------------------------------------|
| เลขาประสำคัว <u>62201010096</u>                                                                                               | นี้อาจาก มายพระชาว แว่ส่ว                  |
| มแนกวิชา/สาขาวิชา <u>ชายไฟฟ/25529</u>                                                                                         |                                            |
| การของสามมีขณาหมาย<br>การของสามมีขณาหมาย<br>การของสามมีขณาหมาย                                                                | สี่ประวาทสี่และเหตุ้านี้ และเหลี่ย 19.0.90 |
| 1. 18670 2010-1001                                                                                                    | to receive because because a second datase |
| <ol> <li>2) within 2000 1501</li> </ol>                                                                                       | ที่กวีขาว หน้าที่พบมีกามอาศักราช (2.0.2)   |
| องเรียนวัน พฤพิสงส์ (6-7)                                                                                                    | กฎมักระ รายานระสิกต์ ร 😂                   |
| 50 minim 20000-1502                                                                                                    | ซึ่งวิทางระเวิศาสตร์ทาพิพร (1-0-1)         |
| ลแรียมวัน ฐาภู่ (4)                                                                                                    | หรูนุ่งยน ระหยามมุริตต์ อารีต์             |
| 3. พฤษฎี 100:00 x 5 × 500.0<br>2. ปฏิติพี = 0.00                                                                              | ี้ว่อย่าง                                  |
| 1.พฤษฎี 100.00 x 5 - 500.<br>2.ปฏิติ = 0.00                                                                                   | ด้วอย่าง<br>กะเบียนเรียน                   |
| 1.พฤษฎี 100.00 x 5 + 500.0<br>2. ปฏิบิฟิ = 0.00<br>มี<br>มี<br>มี<br>มี<br>มี<br>มี<br>มี<br>มี<br>มี<br>มี<br>มี<br>มี<br>มี | ร้อย่าง<br>กะเบียนเรียน<br>กะเบียนเรียน    |

### พิมพ์รายงานการลงทะเบียนเรียนซ้ำ/ปรับระดับคะแนน

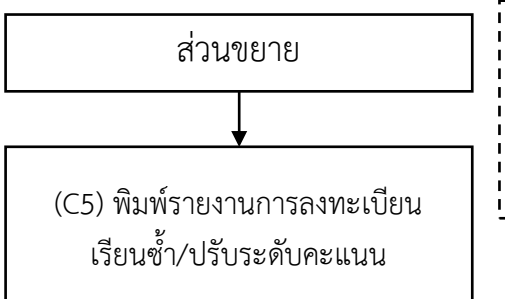

Tip : ส่วนขยาย (C5) 1. หลังจากที่นักศึกษาทำการขอลงทะเบียนเรียนซ่อม/ซ้ำ บนระบบ EDR เรียบร้อย นักศึกษาจะนำใบลงทะเบียนมาส่งให้กับทางงานทะเบียน ซึ่งงาน ทะเบียนจะมีหน้าที่อนุมัติผลการขอลงทะเบียนเรียนซ่อม/ซ้ำ ให้กับนักศึกษา

ตัวอย่างใบลงทะเบียนเรียนซ้ำ/ปรับระดับคะแนน สำหรับงานทะเบียน

\*\*\* หมายเหตุ สำหรับค่าลงทะเบียนเรียนในรายวิชากิจกรรม ขึ้นอยู่กับนโยบายของทางวิทยาลัยว่าต้องการเก็บ ค่าลงทะเบียนเรียนรายวิชากิจกรรมหรือไม่ ในกรณีที่มีการเก็บคะลงทะเบียนรายวิชากิจกรรมงานการเงินจะต้อง ดำเนินการกำหนดค่าใช้จ่ายในแบบฟอร์มการชำระเงินเพิ่มเติม

| รัพยาสันเพ<br>และการระดุด<br>โนยดอนไทนไมเฟ้า การสันเฟ้ 2/2564<br>เลงการจำกั <u>ร 55511550056</u> ก็อ อากุล <u>และก็</u> เล ไ                                                                                                    | มี<br>มีคระสู่<br>หาวอนุ่งโก<br>มาก็เข้ะปุ่นเว  |
|----------------------------------------------------------------------------------------------------|-------------------------------------------------|
| มณฑ์ขางทากโทรบอร์โซเมียงใดหลวง.<br>ออะเมียนโตส่ำกับกปรังระดังครมนดังไ                                                                                                    |                                                 |
| <ol> <li>เป็นที่สา 2000-2001 ซึ่งให้ ให้เราะคุณที่<br/>สามันนั้นและ ที่สาวั 1.4 เป็นไห้แรมสา 2010.</li> </ol>                                                                                                    | ระสังคณ 1.02.0<br>ครูโดก นารรักษณ์ <u>ครีแก</u> |
| 1. 1945 - 0.00<br>2. 1/19 - 0.00<br>3. 1940 - 0.00<br>1. 1940 - 0.00<br>1. 1940 - 0.00<br>1. 1940 - 0.00<br>1. 1940 - 0.00<br>1. 1940 - 0.00<br>1. 1940 - 0.00<br>1. 1940 - 0.00<br>1. 1940 - 0.00<br>1. 1940 - 0.00<br>1. 1940 - 0.00<br>1. 1940 - 0.00<br>1. 1940 - 0.00<br>1. 1940 - 0.00<br>1. 1940 - 0.00 | ย่าง<br>มียนเรียน                               |
| ร้าวเป็นต่องขะเบียนใบเข้า<br>🔲 ร่วมปังหันทั่ว                                                                                                    | ในกับรู้ขึ้น ได้เรื่อน<br>ให้รู้อน              |
| PT complete                                                                                                    |                                                 |
|                                                                                                    | 1 marchine                                      |
| 13 LD F 10 D C                                                                                                    | 1 10 1 1 10 10                                  |

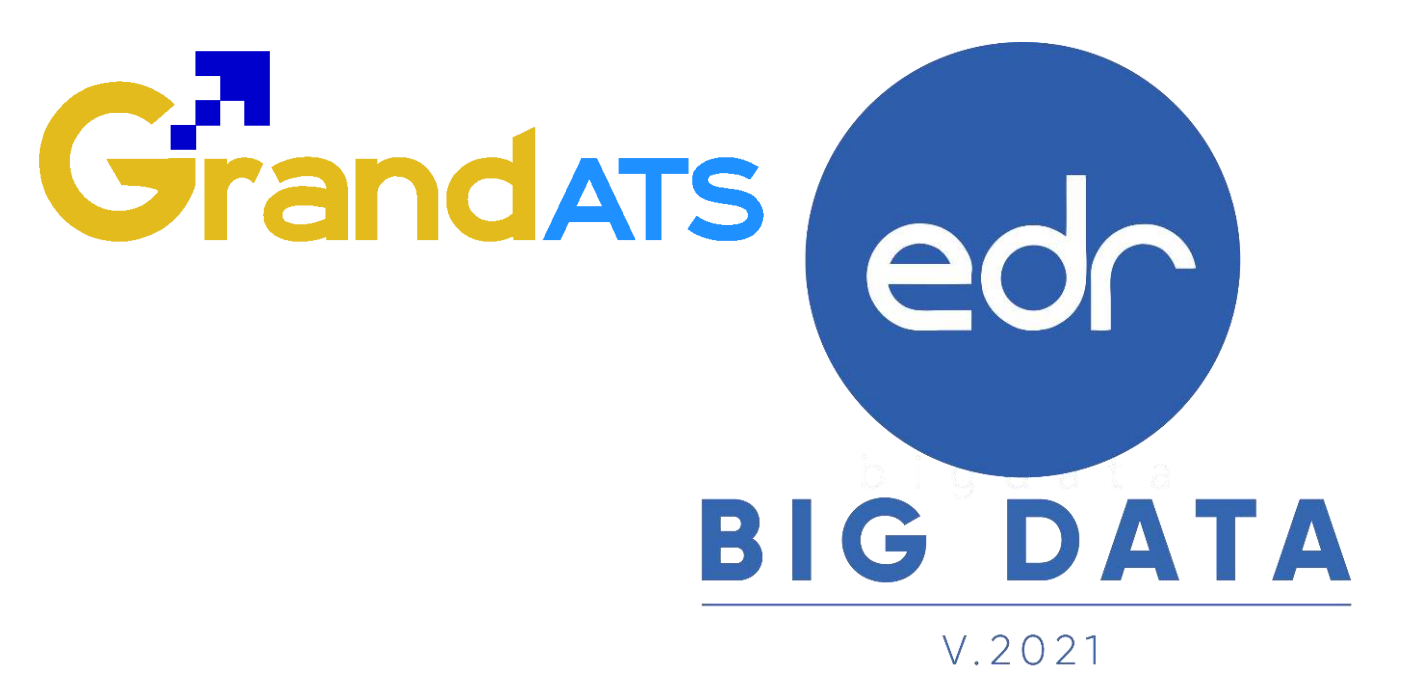

# สอบถามการใช้งานได้ที่

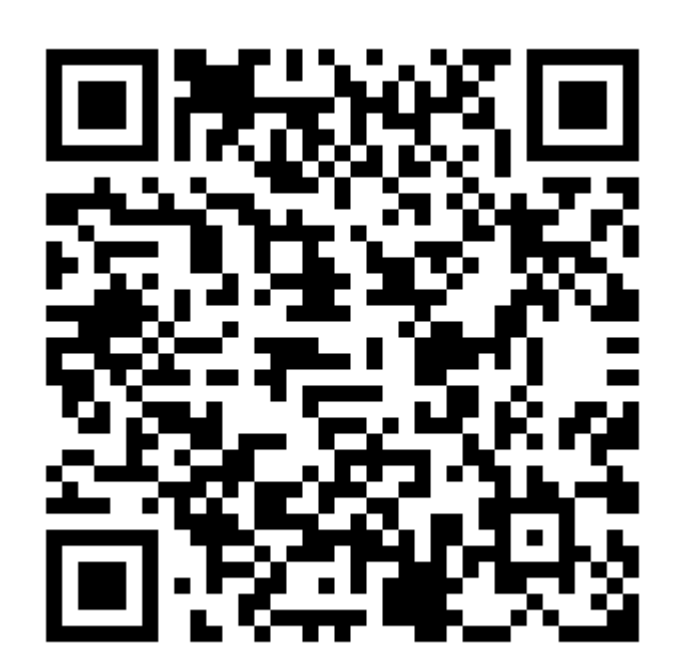

## Line Official EDR Plus : @789peqoh

Version : WI\_USER\_CO\_Regis\_20211113\_REV.01

2021 © EDR BY <u>บริษัท แกรนด์ เอทีเอส จำกัด</u>